## XHTML คืออะไร ?

XHTML (ย่อมาจาก Extensible Hyper Text Markup Language)

XHTML เป็นภาษาประเภท Markup Language ที่เกิดจากการนำ XML และ HTML มารวมกัน กลายเป็นมาตรฐานใหม่ของ HTML คำสั่งด่างๆนั้นก็ยังเหมือนกับ HTML แด่จะมีความเข้มงวดในเรื่องโครงสร้างภาษามากกว่า และมีการดัด tag และ attribute ที่ล้าสมัยออกไป

จากข้อเสียของ HTML ที่เมื่อแสดงผลผ่านเบราเซอร์ของค่ายต่างๆ เช่น Internet Explorer, Firefox, Netscape, Opera และ อื่นๆ ได้ผลที่แตกต่างกัน เว็บเพจที่ออกแบบมาอย่างดีของเรา อาจดูสวยงามถูกต้องใน IE แต่กลับผิดเพี้ยนไปเมื่อดูด้วย Firefox

้องค์กร W3C จึงได้นำ HTML 4.0 มาปรับปรุงใหม่ โดยยึดหลักการของ XML และได้เพิ่มกฎเกณฑ์บางอย่าง เพื่อให้การใช้งานมี ความเข้มงวด และเป็นมาตรฐานยิ่งขึ้น ซึ่งจะเป็นแนวทางให้เบราเซอร์ค่ายต่างๆ พัฒนาโปรแกรมเว็เบราเซอร์โดยใช้มาตรฐาน เดียวกัน รวมไปถึงเว็บเบราเซอร์ที่ติดตั้งบน Platforms ต่างๆ เช่น PDA โทรศัพท์มือถือ ด้วย

้ดังนั้น ต่อไปไม่ว่าจะแสดงเว็บเพจของเราในเบราเซอร์ค่ายใด ก็สามารถแสดงผลได้เหมือนกัน อย่างถูกต้อง และการใช้งาน อินเตอร์เน็ต จะไม่จำกัดอยู่แค่บนเครื่องคอมพิวเตอร์ แต่สามารถขยายการใช้งานออกไปได้กว้างขึ้น ไม่ว่าจะเป็น โทรศัพท์มือถือ หรืออุปกรณ์ต่างๆ

#### ทำไมเราต้องเรียนภาษา XHTML ?

นั่นเพราะว่า XHTML เป็นภาษาที่ถูกกำหนดโดย W3C ให้เป็นภาษามาตรฐานใหม่ที่จะใช้ในการสร้างเว็บเพจต่อไปในอนาคต เว็บเบราเซอร์ทุกค่ายจะรองรับการใช้งาน XHTML และในอนาคตปัญหาการแสดงผลที่ไม่เหมือนกัน ในเว็บเบราเซอร์ต่างค่าย กันก็จะหมดไป ดังนั้นเป็นเรื่องดี หากเราจะเริ่มเรียนรู้ และทำเว็บไซต์ให้ได้มาตรฐานค่ะ

#### XHTML ต่างจาก HTML อย่างไร ?

XHTML ไม่ได้ต่างจาก HTML มากมายอะไรนัก เพียงแต่ว่าเข้มงวดเรื่องความถูกต้องของ syntax มากขึ้น

สำหรับ HTML แม้ว่าเราเขียน code ผิดพลาดไปบ้าง เช่น ลืม tag ปิด เว็บเบราเซอร์ ก็ยังสามารถตีความและแสดงผลได้อย่าง ถูกต้องเป็นส่วนมาก

ดัวอย่างการเขียน HTML ที่ไม่ดี

<html> <head> <title>ด้วอย่างการเขียน HTML ที่ไม่ดี </title> <body> <h1>มี tag เปิด แต่ไม่มี tag ปิดให้ครบ </body>

#### สิ่งแตกต่างที่สำคัญระหว่าง XHTML กับ HTML ได้แก่

• ทุก XHTML element ที่ซ้อนกันต้องเรียงลำดับให้ถูก แต่ละ element ต้องไม่เปิด ปิด ข้ามกัน

ใน HTML เราสามารถเขียนสลับ tag ปิดกันได้ <b><i>ข้อความนี้เป็นตัวหนา และตัวเอียง</b></i>

แต่สำหรับ XHTML แล้ว เราจะต้องเรียงลำดับการปิดของ tag ให้ถูกต้อง

<b><i>ข้อความนี้เป็นตัวหนา และตัวเอียง</b></i>

 ทุก XHTML element ด้องทำการปิดให้เรียบร้อย ไม่เว้นแม้แต่ element ที่ไม่มี tag ปิด เช่น <br> จะด้องทำการปิด โดยใช้เครื่องหมาย ' /' เป็น <br /> เป็นต้น

ใน HTML เราอาจลืม tag ปิดได้ ข้อความที่ 1 ข้อความที่ 2 <br> ข้อความที่ 3 <hr> <img src="pic.gif">

แต่สำหรับ XHTML แล้ว จะต้องทำการปิดให้เรียบร้อยทุก element

```
ข้อความที่ 1
ข้อความที่ 2 <br />
ข้อความที่ 3 <hr />
<img src="pic.gif" />
```

• ทุก XHTML element ด้องเขียน tag, attribute และค่าของ attribute ด้วยดัวพิมพ์เล็ก

```
ใน HTML เราจะใช้ดัวพิมพ์เล็กหรือพิมพ์ใหญ่ก็ได้
<BODY>
<P Align="CENTER">ข้อความจัดวางกึ่งกลาง</P>
</body>
```

แต่สำหรับ XHTML แล้ว ให้ใช้ตัวพิมพ์เล็กทั้งหมด

```
<body>ข้อความจัดวางกึ่งกลาง</body>
```

• เอกสาร XHTML จะมี root element เดียว ทุก XHTML element จะต้องอยู่ภายใน element <html>...</html>

```
<html>
<head> ... </head>
<body> ... </body>
</html>
```

#### **XHTML Syntax Rules**

กฏเพิ่มเติมจากบทที่ 2

• ค่าของ attribute ต้องอยู่ในเครื่องหมาย ".." เสมอ

ใน HTML เราอาจจะไม่ใส่เครื่องหมาย ".." ครอบค่าของ attribute ก็ได้

แต่สำหรับ XHTML แล้ว เราจะต้องใส่เครื่องหมาย ".." ให้ ค่าของ attribute

• เราไม่สามารถใช้รูปย่อของ attribute ได้

ใน HTML สามารถทำได้ เช่น <input type="text" readonly> <input type="text" disabled> <input type="checkbox" checked> <input type="radio" name="sex" value="M" checked> Male <input type="radio" name="sex" value="F"> Female <select name="list"> <option value="1">option 1</option> <option value="2">option 2</option> <option value="3" selected>option 3</option> </select> <frameset rows="20%,\*"> <frame name="menu" src="menu\_h.html" noresize> <frame name="chapter" src="../html\_chapter01.html"> </frameset> แต่สำหรับ XHTML แล้วจะต้องเขียนเต็มแบบนี้ <input type="text" readonly="readonly" /> <input type="text" disabled="disabled" /> <input type="checkbox" checked="checked" /> <input type="radio" name="sex" value="M" checked="checked" /> Male <input type="radio" name="sex" value="F" /> Female <select name="list"> <option value="1">option 1</option> <option value="2">option 2</option> <option value="3" selected="selected">option 3</option> </select> <frameset rows="20%,\*"> <frame name="menu" src="menu.html" noresize="noresize" /> <frame name="chapter" src="html\_chapter01.html" /> </frameset>

attribute ทีเขียนย่อใน HTML ให้เขียนแบบเด็มใน XHTML มีดังนี้

| HTML    | XHTML             |
|---------|-------------------|
| compact | compact="compact" |
| checked | checked="checked" |
| declare | declare="declare" |

| readonly | readonly="readonly" |
|----------|---------------------|
| disabled | disabled="disabled" |
| selected | selected="selected" |
| defer    | defer="defer"       |
| ismap    | ismap="ismap"       |
| nohref   | nohref="nohref"     |
| noshade  | noshade="noshade"   |
| nowrap   | nowrap="nowrap"     |
| multiple | multiple="multiple" |
| noresize | noresize="noresize" |

• ใช้ attribute id แทน attribute name

ใน HTML จะใช้ attribute name สำหรับ element ด่าง เช่น applet, frame, iframe, input และ img

<img src="picture.gif" name="pic1">

แต่สำหรับ XHTML แล้ว ให้ใช้ attribute id แทน

<img src="picture.gif" id="pic1" />

และเพื่อให้ใช้กับเว็บเบราเซอร์รุ่นเก่าได้ ให้ใส่ทั้ง attribute id และ attribute name ควบคู่กัน

```
<img src="picture.gif" id="pic1" name="pic1" />
```

 ถ้าใน element ใช้ attribute lang จะต้องใส่ attribue xml:lang ด้วยเสมอ attribue xml:lang เป็นตัวกำหนดค่าภาษาที่เราใช้กับเว็บเพจนั้น หรือกับเฉพาะ element ที่เรียกใช้

```
คำว่ายินดีต้อนรับในภาษาต่างๆ 
ยินดีต้อนรับ
welcome
欢迎
歡迎
HTML ISO Language
```

• เอกสาร XHTML จะต้องประกาศ DOCTYPE และจะต้องมี element html, head, title และ body/frame อย่าง ครบถ้วนเสมอ

ด้วอย่าง เอกสาร XHTML พื้นฐาน อย่างน้อยที่สุดด้องประกอบด้วยการประกาศ doctype และ element เหล่านี้ <!DOCTYPE html PUBLIC "-//W3C//DTD XHTML 1.0 Transitional//EN" "http://www.w3.org/TR/xhtml1/DTD/xhtml1-transitional.dtd"> <html> <head> <title>XHTML คืออะไร</title> </head> <body> XHTML เป็นภาษาประเภท Markup Language ที่เกิดจากการน่า XML และ HTML มารวมกัน กลายเป็นมาตรฐานใหม่ ของ HTML </body> </body>

#### **Document Type Definitions (DTD)**

Document Type Definition (DTD) คือ ตัวกำหนดโครงสร้างของเอกสาร ไม่ว่าจะเป็นเอกสาร HTML หรือ XHTML หรือ XML ก็ต้องมี DTD ด้วยกันทั้งนั้น แต่ใน HTML นั้นไม่ได้บังคับว่าต้องประกาศ Doctype (ในบทเรียน HTML Chapter 3 ได้พูดถึงการ ประกาศ doctype ของ HTML ถ้าจำไม่ได้ กลับไปอ่านได้ค่ะ)

การประกาศ <!DOCTYPE> ก็เพื่อบอกให้เว็บเบราเซอร์ทราบว่า เว็บเพจของเราใช้ภาษา HTML หรือ XHTML และคำสั่ง HTML/XHTML ที่ใช้เป็นรุ่นใด และบอกชนิดของเอกสาร (Document Type Definition : DTD) ที่ใช้ ซึ่งจะช่วยให้เว็บเบรา เซอร์แปลเอกสารได้อย่างถูกต้อง

#### Document Type Definitions (DTD) ของ XHTML

#### 1. XHTML 1.0 Strict

การเลือก doctype ชนิดนี้ จะต้องเขียนคำสั่งทุกจุดให้ถูกต้องตามมาตรฐานของ XHTML ไม่สามารถใช้ Tag และ Attribute เก่า ที่ W3C ย้ายไปไว้ในส่วน Style Sheet ได้ (เช่น tag <font>) และการตกแต่งเอกสารจะใช้ CSS เท่านั้น ไม่สามารถใส่ Attribute ใน Element ได้ เช่น ไม่สามารถเขียน <body bgcolor="white">...</body> ได้

ที่บรรทัด tag เปิดของ html ให้กำหนดดังนี้ <html xmlns="http://www.w3.org/1999/xhtml" xml:lang="en" lang="en">

This DTD contains all HTML elements and attributes, but does not include presentational or deprecated elements (like font). Framesets are not allowed. The markup must also be written as well-formed XML.

<!DOCTYPE html PUBLIC "-//W3C//DTD XHTML 1.0 Strict//EN" "http://www.w3.org/TR/xhtml1/DTD/xhtml1-strict.dtd">

#### 2. XHTML 1.0 Transitional

การเลือก doctype ชนิดนี้ จะค่อนข้างยืดหยุ่น เรายังสามารถใช้ Tag และ Attribute เก่า ที่ W3C ย้ายไปไว้ในส่วน Style Sheet ได้ การดกแต่งเอกสารเราสามารถเขียนเป็น <bgcolor="white">...</body> หรือ เขียนแบบใช้ CSS ก็ได้ <body style="background-color: white;"> แต่ยังต้องเขียนคำสั่งให้ถูกต้องตาม syntax ของ XHTML

This DTD contains all HTML elements and attributes, including presentational and deprecated elements (like font). Framesets are not allowed. The markup must also be written as well-formed XML.

<!DOCTYPE html PUBLIC "-//W3C//DTD XHTML 1.0 Transitional//EN" "http://www.w3.org/TR/xhtml1/DTD/xhtml1-transitional.dtd">

#### 3. XHTML 1.0 Frameset

เลือกใช้ doctype ชนิดนี้ เมื่อเราจะใช้งาน Framset (เป็นการระบุว่าเอกสาร HTML นั้นใช้เฟรมในการสร้างหน้าเวบเพจแทนการ ใช้ tag <body>)

This DTD is equal to XHTML 1.0 Transitional, but allows the use of frameset content.

```
<!DOCTYPE html PUBLIC "-//W3C//DTD XHTML 1.0 Frameset//EN"
"http://www.w3.org/TR/xhtml1/DTD/xhtml1-frameset.dtd">
```

แล้วเราจะเลือก doctype ชนิดใดดี ถ้าเป็นมือใหม่พึ่งจะหัดทำเว็บ อาจจะเลือกใช้แบบ Transitional เพื่อจะได้ไม่ยากเกินไป แต่สำหรับคนที่ ใช้งาน CSS ได้คล่องแคล่วอยู่แล้ว อาจจะลองใช้แบบ Strict ดูค่ะ

เราไม่จำเป็นต้องพิมพ์ข้อความประกาศ doctype เอง เมื่อเราเลือก New Document ในโปรแกรม Dreamweaver จะมีลิสต์ DocType ให้เราเลือกค่ะ พอเลือกแล้ว โปรแกรมจะ genterate code <!DOCTYPE> ให้เองโดยอัตโนมัติค่ะ

#### 4. XHTML 1.1

This DTD is equal to XHTML 1.0 Strict, but allows you to add modules (for example to provide ruby support for East-Asian languages).

<!DOCTYPE html PUBLIC "-//W3C//DTD XHTML 1.1//EN" "http://www.w3.org/TR/xhtml11/DTD/xhtml11.dtd">

แล้วเราจะเลือก doctype ชนิดใดดี ถ้าเป็นมือใหม่พึ่งจะหัดทำเว็บ อาจจะเลือกใช้แบบ Transitional เพื่อจะได้ไม่ยากเกินไป แต่สำหรับคนที่ ใช้งาน CSS ได้คล่องแคล่วอยู่แล้ว อาจจะลองใช้แบบ Strict ดูค่ะ

เราไม่จำเป็นต้องพิมพ์ข้อความประกาศ doctype เอง เมื่อเราเลือก New Document ในโปรแกรม Dreamweaver จะมีลิสต์ DocType ให้เราเลือกค่ะ พอเลือกแล้ว โปรแกรมจะ genterate code <!DOCTYPE> ให้เองโดยอัดโนมัติค่ะ

#### Deprecated Tags

Tag และ Attribute ที่ล้าสมัย ที่ไม่สามารถนำมาใช้กับเอกสาร XHTML ที่ใช้ DTD แบบ Strict ได้ ด้องเลี่ยงไปใช้ Tag อื่น หรือใช้ CSS มาช่วยแทน

#### รายการ Attribute ที่ล้าสมัย มีดังนี้

| Tag               | คำอธิบาย                                                                                   | เปลี่ยนไปใช้                         |
|-------------------|--------------------------------------------------------------------------------------------|--------------------------------------|
| <applet></applet> | applet ใช้เรียก Java applet เข้ามาทำงานในเว็บเบราเซอร์                                     | <object></object>                    |
| <basefont/>       | ใช้กำหนดเปลี่ยนแปลงรูปแบบตัวอักษรพื้นฐาน                                                   | font-family, font-<br>size,<br>color |
| <center></center> | กำหนดข้อความให้อยู่ตรงกลาง                                                                 | text-align                           |
| <dir></dir>       | ใช้แสดงลิสต์รายการแจกแจงเป็นข้อๆ (directory list)                                          | <ul></ul>                            |
| <embed/>          | ใช้แสดงผนวกโปรแกรมทำงาน plugin เข้าไปในเอกสารเว็บเพจ เช่น ไฟล์เสียง,<br>ไฟล์ video เป็นต้น | <object></object>                    |

| <font></font>           | กำหนดลักษณะดัวอักษร ชนิด ขนาด และสี                                                                          | font-family, font-<br>size,<br>color |
|-------------------------|----------------------------------------------------------------------------------------------------|--------------------------------------|
| <isindex/>              | ใช้สร้างแบบฟอร์มป้อนข้อมูลแบบมีฟิลด์ป้อนข้อมูลฟิลด์เดียว                                                     | <form></form>                        |
| <listing></listing>     | ใช้แสดงข้อมูลรายการคอมพิวเตอร์แบบต่างๆ เช่น source code program                                              | <pre></pre>                          |
| <menu></menu>           | ใช้แสดงรายการข้อมูลแบบแจกแจงเป็นข้อๆ                                                                         | <ul></ul>                            |
| <plaintext></plaintext> | ใช้กำหนดเพื่อยกเลิกคุณสมบัดิเว็บเพจแบบ HTML โดยเบราเชอร์จะไม่สนใจตีความ<br>คำสั่ง HTML ใดๆ ที่อยู่ใน tag นี้ | <pre></pre>                          |
| <\$>                    | กำหนดข้อความขีดฆ่า                                                                                           | <del>   text-<br/>decoration</del>   |
| <strike></strike>       | กำหนดข้อความขีดฆ่า                                                                                           | <del>   text-<br/>decoration</del>   |
| <u></u>                 | ขีดเส้นใด้                                                                                                   | text-decoration                      |
| <xmp></xmp>             | กำหนดข้อความที่จัดรูปไว้ก่อน                                                                                 | <pre></pre>                          |

## รายการ attribute ที่ล้าสมัย มีดังนี้

| Tag        | ดำอธิบาย                                           | เปลี่ยนไปใช้ CSS Propeties        |
|------------|----------------------------------------------------|-----------------------------------|
| align      | จัดดำแหน่งให้ element                              | text-align, float, vertical-align |
| alink      | กำหนดสีของลิงค์ที่ active หรือถูกคลิก              | active                            |
| background | กำหนด background เป็นรูปภาพ                        | background-image                  |
| bgcolor    | กำหนดสีของ background                              | background-color                  |
| border     | กำหนดขนาดกรอบ                                      | border-width                      |
| clear      | กำหนดลักษณะการตัดบรรทัดเมื่อใช้ element<br>element | clear                             |
| height     | กำหนดความสูงของ element                            | height                            |
| hspace     | กำหนดระยะห่างจากขอบด้านขวา/ซ้าย ให้ element        | padding                           |

| language | กำหนดภาษาของ script ที่ใช้                    | type            |
|----------|-----------------------------------------------|-----------------|
| link     | กำหนดสีของ link                               | link            |
| nowrap   | ยกเลิกการขึ้นบรรทัดใหม่โดยอัตโนมัติ           | white-space     |
| start    | กำหนดหมายเลขแถวของรายการแถวแรก                | counter-reset   |
| text     | กำหนดสีของตัวอักษรใน <body></body>            | color           |
| type     | กำหนดลักษณะสัญลักษณ์ให้รายการใน tag <li></li> | list-style-type |
| vlink    | กำหนดสีของ link ที่ถูกคลิกแล้ว                | visited         |
| vspace   | กำหนดระยะห่างจากขอบด้านบน/ล่าง ให้ element    | padding         |
| width    | กำหนดความกว้างของ element                     | width           |

#### **XHTML** Validation

เราสามารถตรวจสอบความถูกต้องของคำสั่งในเอกสาร XHTML ว่าถูกต้องตามกฎเกณฑ์หรือไม่ ตาม DTD ที่ระบุไว้ในแถวแรก ของเอกสาร ที่ http://validator.w3.org

#### Exampleตัวอย่างเอกสาร XHTML แบบ strict ที่ไม่ผ่านการ Validation ของ W3C XHTML 1.0

<!DOCTYPE html PUBLIC "-//W3C//DTD XHTML 1.0 Strict//EN" "http://www.w3.org/TR/xhtml1/DTD/xhtml1-strict.dtd"> <html> <head> <title>XHTML type strict</title> </head> <body> Paragraph 1 <font color="red">Paragraph 2</font> </body> </html>

ใส่ url ของเอกสารที่ต้องการตรวจสอบ :

http://www.enjoyday.net/webtutorial/xhtml/xhtml\_valid1.html

Validate the page

**Example**ตัวอย่างเอกสาร XHTML แบบ strict ที่ผ่าน Validation ของ W3C XHTML 1.0

```
<!DOCTYPE html PUBLIC "-//W3C//DTD XHTML 1.0 Strict//EN"
"http://www.w3.org/TR/xhtml1/DTD/xhtml1-strict.dtd">
<html xmlns="http://www.w3.org/1999/xhtml" xml:lang="en" lang="en">
<head>
<meta http-equiv="Content-Type" content="text/html; charset=utf-8" />
<title>XHTML type strict</title>
</head>
<body>
Paragraph 1
Paragraph 2
</body>
</body>
</html>
```

ใส่ url ของเอกสารที่ต้องการตรวจสอบ :

http://www.enjoyday.net/webtutorial/xhtml/xhtml\_valid2.html

Validate the page

CSS (http://www.enjoyday.net/webtutorial/css/)

## CSS คืออะไร?

**CSS** ย่อมาจาก **C**ascading **S**tyle **S**heets เป็นภาษาที่มีรูปแบบการเขียน Syntax ที่เฉพาะ และถูกกำหนด มาตรฐานโดย W3C (World Wide Web Consortium) เช่นเดียวกับ HTML และ XHTML ใช้สำหรับตกแต่ง เอกสาร HTML/ XHTML ให้มีหน้าตา สีสัน ตัวอักษร เส้นขอบ พื้นหลัง ระยะห่าง ฯลฯ อย่างที่เราต้องการ ด้วยการ กำหนดคุณสมบัติให้กับ Element ต่างๆ ของ HTML เช่น <body>, , <h1> เป็นต้น

## ประโยชน์ของ CSS

 การใช้ CSS ในการจัดรูปแบบการแสดงผล จะช่วยลดการใช้ภาษา HTML ในการตกแต่งเอกสารเว็บเพจ ทำให้ code ภายในเอกสาร HTML เหลือเพียงส่วนเนื้อหา ทำให้เข้าใจง่ายขึ้น การแก้ไขเอกสารทำได้ง่ายและรวดเร็ว

2. เมื่อ code ภายในเอกสาร HTML ลดลง ทำให้ขนาดไฟล์เล็กลง จึงดาวน์โหลดได้เร็ว

3. สามารถกำหนดรูปแบบการแสดงผลจากคำสั่ง style sheet ชุดเดียวกัน ให้มีผลกับเอกสาร HTML ทั้งหน้า หรือ ทุกหน้าได้ ทำให้เวลาแก้ไขหรือปรับปรุงทำได้ง่าย ไม่ต้องไล่ตามแก้ที่ HTML tag ต่างๆ ทั่วทั้งเอกสาร

4. สามารถควบคุมการแสดงผลให้เหมือนกัน หรือใกล้เคียงกัน ได้ในหลาย Web Browser

5. สามารถกำหนดการแสดงผลในรูปแบบที่เหมาะกับสื่อชนิดต่างๆ ไม่ว่าจะเป็นการแสดงผลบนหน้าจอ, บน กระดาษเมื่อสั่งพิมพ์, บนมือถือ หรือบน PDA โดยที่เป็นเนื้อหาเดียวกัน

 6. ทำให้เป็นเว็บไซด์ที่มีมาตรฐาน ปัจจุบันการใช้ attribute ของ HTML ดกแต่งเอกสารเว็บเพจ นั้นล้าสมัยแล้ว W3C แนะนำให้เราใช้ CSS แทน ดังนั้นหากเราใช้ CSS กับเอกสาร HTML ของเรา ก็จะทำให้เข้ากับเว็บเบราเซอร์ ในอนาคตได้ดี

#### ้ด้วอย่างกรณีที่จัดรูปแบบการแสดงผลด้วยภาษา HTML

<html> <body>

<h1><font color="red" face="Arial">วิธีดูแลรักษาสุขภาพ</font></h1><font color="black" face="Arial"><b>รับประทานอาหารที่มีประโยชน์ หมั่นออกกำลังกาย และพักผ่อนให้เพียงพอ</b></font>

<h1><font color="red" face="Arial">วิธีกินผลไม้ที่ถูกด้อง</font></h1><font color="black" face="Arial"><b>ให้กินผลไม้แค่ทีละอย่าง เช่นจะกินมะม่วงก็มะม่วงอย่างเดียวทั้งมื้อ เพื่อให้ ร่างกายจัดเดรียมการย่อยได้ง่าย ไม่สับสน นอกจากนี้ยังไม่ควรกินผลไม้ทันทีหลังอาหาร ถ้าทานมื้อหลักแล้วควรรออย่างน้อย 20 นาที</b></font>

</body> </html>

**ตัวอย่าง**เมื่อเปลี่ยนมาใช้คำสั่ง style sheet จัดรูปแบบการแสดงผลแทนการใช้ code ภาษา HTML ทำให้ code ภายใน เอกสารอ่านเข้าใจง่าย และแก้ไขได้ง่ายขึ้น ^^

<html> <head> <style type="text/css"> h1{color:red; font-family:Arial; } p{color:black; font-family:Arial; font-weight:bold } </style> </head> <body>

<h1>วิธีดูแลรักษาสุขภาพ</h1> รับประทานอาหารที่มีประโยชน์ หมั่นออกกำลังกาย และพักผ่อนให้เพียงพอ

<h1>วิธีกินผลไม้ที่ถูกต้อง</h1>

ให้กินผลไม้แค่ทีละอย่าง เช่นจะกินมะม่วงก็มะม่วงอย่างเดียวทั้งมื้อ เพื่อให้ร่างกายจัดเดรียมการย่อยได้ง่าย ไม่สับสน นอกจากนี้ยังไม่ควรกินผลไม้ทันทีหลังอาหาร ถ้าทานมื้อหลักแล้วควรรออย่างน้อย 20 นาที

</body> </html>

## โครงสร้างคำสั่ง

คำสั่งของ CSS ประกอบด้วย selector, property และ value

selector { property:value }
selector { property1:value1; property2:value2 }

- selector สามารถเป็น HTML Tag ต่างๆ เช่น <body>, หรือเป็น Class name หรือ ID ที่เราตั้งชื่อให้ก็ได้

- property คือ คุณสมบัติในการจัดรูปแบบการแสดงผล เช่น color สำหรับกำหนดสี, font-size สำหรับกำหนด ขนาดตัวอักษร

- value เป็น ค่า ที่เรากำหนดให้กับ property ต่างๆ เช่น color:white, font-size:14px

ตัวอย่างคำสั่ง CSS

กำหนดให้ข้อความที่อยู่ใน Tag เป็นสีดำ และวางอยู่กึ่งกลาง

```
/* selector ที่เป็น HTML Tag */
p {
color:#000000;
text-align:center
}
```

กำหนดให้ข้อความที่ class name topic เป็นสีแดง ชนิดอักษรเป็น Arial ตัวหนา และจัดวางอยู่กึ่งกลาง

```
/* selector ហ៊ីរើា Class name */
.topic{
color:red;
font-family:Arial;
font-weight:bold;
text-align:center
}
```

กรณีที่ selector มีค่า property เหมือนกัน สามารถเขียนรวมกันได้ โดยใช้เครื่องหมาย "," คั่นระหว่าง selector

กำหนดให้ข้อความใน Tag <h1>,<h2> และ <h3> เป็นสีแดง ชนิดตัวอักษรเป็น sans-serif

```
h1, h2, h3 {
color:red;
font-family:sans-serif
}
```

สำหรับเรื่อง property และ value จะได้ศึกษาอย่างละเอียดในหัวข้อต่อๆ ไป

## Comment

ใน Style Sheet Comment จะใช้เครื่องหมาย "/\*" เป็นการเปิด และ "\*/" เป็นการปิด เช่น

```
/* นี่คือ comment กำหนดสีตัวอักษรเป็นสีดำ ขนาด14px */
body {
color:#000000;
font-size:14px
}
```

## หน่วยที่ใช้วัดค่าต่างๆ ใน Style Sheet

้จาก syntax ของคำสั่ง CSS ค่า value ของ property บางค่าจะต้องมีการระบุหน่วยด้วย หน่วยที่ใช้งานใน CSS มีอะไรบ้าง มาดูกันค่ะ

#### หน่วยแบบ Relative Length (กำหนดแบบอัตราส่วน)

- **px** (pixels, สัมพันธ์กับค่าความละเอียดของหน้าจอ) เช่น 1px, 4px
- em (emphasize, ความสูงของตัวอักษร) เป็นขนาดจำนวนเท่าของขนาด font ที่กำหนดให้ body ถ้า font ที่ body กำหนดเป็น 10px h1{fon-size:1.5em} h1 จะมีขนาดเป็น 1.5 เท่า ของ 10px = 15px h2{fon-size:1.4em} h2 จะมีขนาดเป็น 1.4 เท่า ของ 10px = 14px และถ้าเรากำหนดเป็น 1em ก็จะมีขนาดเท่ากับ 10px เหมือนเดิม

- **ex** (x-height, ความสูงของตัวอักษร "x") เช่น 1.5ex, 2ex
- % (percent, สัมพันธ์กับขนาดหน้าจอ หรือ container ที่บรรจุวัตถุนั้นๆ อยู่) เช่น 50%, 130%

#### หน่วยแบบ Absolute Length (กำหนดตายตัว)

- in (inches; 1in=2.54cm =72pt =6pc) เช่น 2in, 1.5in
- **cm** (centimeters; 1cm=10mm) เช่น 2cm, 1.11cm
- **mm** (millimeters) เช่น 50mm, 0.8mm
- pt (points; 1pt=1/72in, 10pt มีขนาดพอๆกับ 12px) เป็นหน่วยที่ใช้ในงานสิ่งพิมพเช่น 12pt, 20pt
- **pc** (picas; 1pc=12pt) เช่น 1pc, 2pc

## ລີ (Color)

การกำหนดสีให้ตัวอักษร พื้นหลัง เส้นขอบ หรือส่วนอื่นๆ ของวัตถุ สามารถกำหนดได้หลายแบบ

1. กำหนดโดยใช้ชื่อสี แต่การระบุชื่อสีแบบนี้ใช้สีได้จำนวนจำกัด ได้แก่ aqua, black, blue, fuchsia (แดงอม ม่วง), gray, green, lime, maroon (น้ำตาลแดง), navy, olive, purple, red, silver, teal (เขียวขนเป็ด), white, และ yellow

2. กำหนดเป็นค่าสีแบบ RGB

- #rrggbb เช่น #eecc00, #42e15e
- #rgb เช่น #ec0 หมายถึง #eecc00
- rgb(x,x,x) โดยที่ x คือจำนวนเต็มตั้งแต่ 0-255 เช่น rgb(0,204,0)
- rgb(y%,y%,y%) โดยที่ y คือเปอร์เซ็นต์ตั้งแต่ 0%-100% เช่น rgb(0%,80%,0%)

| ชื่อสี  | รหัสค่าสีฐาน16 | รหัสค่าสีฐาน <b>16</b><br>แบบย่อ | RGB              | การแสดงผลสี |
|---------|----------------|----------------------------------|------------------|-------------|
| Black   | #000000        | #000                             | rgb(0,0,0)       |             |
| Red     | #FF0000        | #F00                             | rgb(0,0,0)       |             |
| Green   | #00FF00        | #F00                             | rgb(0,255,0)     |             |
| Blue    | #0000FF        | #00F                             | rgb(0,0,255)     |             |
| Yellow  | #FFFF00        | #FF0                             | rgb(255,255,0)   |             |
| Aqua    | #00FFFF        | #FF0                             | rgb(0,255,255)   |             |
| Fuchsia | #FF00FF        | #FF0                             | rgb(255,0,255)   |             |
| Silver  | #C0C0C0        |                                  | rgb(192,192,192) |             |
| White   | #FFFFF         | #FFF                             | rgb(255,255,255) |             |

### วิธีใช้งาน Style Sheet

#### **1. Inline Styles**

้วิธีการนี้ควรใช้ในกรณีที่ต้องการกำหนด style ให้กับ element ของ HTML เพียงอันเดียวเป็นการเฉพาะ โดยการ แทรกคำสั่ง style sheet ใน HTML Tag อยู่ในคำสั่ง style="" ดังนี้

<Tag style="property:value;">

#### EXAMPLE

<html> <body> <h1 style="color:red; font-family:Arial">วิธีดูแลรักษาสุขภาพ</h1> รับประทานอาหารที่มีประโยชน์ หมั่นออกกำลังกาย และ พักผ่อนให้เพียงพอ </body> </html>

Try it Yourself

เราควรหลีกเลี่ยงการเขียน style=‴' ฝังลงใน HTML Tag เพราะมันทำให้อ่านยาก และนำไปใช้ต่อไม่ได้ และเป็น การยากที่จะแก้ไข

#### 2. Internal Style Sheet

วิธีการนี้ควรใช้ในกรณีที่มีเพียง HTML ไฟล์เดียวที่ใช้ style นี้ เมื่อประกาศคำสั่ง Style Sheet เพื่อกำหนด คุณสมบัติ ให้กับ HTML Tag ใดๆ แล้ว จะมีผลกับเอกสาร HTML ทั้งหน้า นิยมใส่ส่วนของคำสั่ง Style Sheet ไว้ ระหว่าง <head>...</head>

สำหรับ Web Browser รุ่นเก่าที่ไม่สนับสนุนคำสั่ง Style Sheet หรือ Disable Style Sheet ไว้นั้น ให้ใส่ Comment ของ ภาษา HTML ไว้ด้วย เพื่อให้เว็บเบราเซอร์นั้นทราบว่าไม่ใช่คำสั่งภาษา HTML

```
คำสั่งที่ใช้เริ่มดัน และจบ STYLE SHEET มีโครงสร้างดังนี้
<style type="text/css">
<!--
selector {property1: value1; property2: value2}
....
-->
</style>
```

#### EXAMPLE

```
<html>
<body>
<head>
<style type="text/css">
<!--
h1{color:red; font-family:Arial }
p{color:black; font-family:Arial; font-weight:bold }
-->
</style>
```

</head>

<body> <h1>วิธีดูแลรักษาสุขภาพ</h1> รับประทานอาหารที่มีประโยชน์ หมั่นออกกำลังกาย และพักผ่อนให้เพียงพอ

<h1>วิธีกินผลไม้ที่ถูกต้อง</h1> ให้กินผลไม้แค่ที่ละอย่าง เช่นจะกินมะม่วงก็มะม่วงอย่างเดียวทั้งมื้อ เพื่อให้ร่างกายจัดเตรียมการย่อยได้ง่าย ไม่สับสน นอกจากนี้ยังไม่ควรกินผลไม้ทันทีหลังอาหาร ถ้าทานมื้อหลักแล้วควรรออย่างน้อย 20 นาที </body> </html> Try it Yourself

#### **3. External Style Sheet**

วิธีการนี้เหมาะกับกรณีที่มีเพียง 1 style แล้วต้องการนำไปใช้กับเอกสาร HTML หลายๆ ไฟล์ โดยนำเอาคำสั่ง Style Sheet ที่อยู่ใน <style type="text/css"> ... </style> มาบันทึกเป็นไฟล์ใหม่ นามสกุล .css จากนั้น จึงทำการผนวกไฟล์ของ Style Sheet นี้ลงไปในเอกสาร HTML ทุกไฟล์ที่ต้องการใช้งาน Style Sheet ชุดนี้ ไว้ใน ส่วน <head>...</head> โดยใช้คำสั่ง

k rel="stylesheet" type="text/css" href="URL ไฟล์.css">

้ตัวอย่างนี้จะสร้าง Style Sheet เก็บไว้ในไฟล์หนึ่ง แล้วให้ไฟล์เอกสาร HTML หลายๆ หน้ามาเรียกใช้

EXAMPLE

ในไฟล์ mystyle.css ให้เขียน code ดังนี้

h1{ color:red; font-family:Arial }
p{ color:black; font-family:Arial; font-weight:bold }

ในไฟล์ HTML ex\_css\_chapter05\_3.html เรียกใช้ style sheet จากภายนอก

```
<html>
<html>
<head>
link rel="stylesheet" type="text/css" href="mystyle.css">
</head>
<body>
<h1>วิธีดูแลรักษาสุขภาพ</h1>
รับประทานอาหารที่มีประโยชน์ หมั่นออกกำลังกาย และพักผ่อนให้เพียงพอ
</body>
</html>
Try it Yourself
```

#### ในไฟล์ HTML ex\_css\_chapter05\_4.html เรียกใช้ style sheet จากภายนอก

```
<html>
<head>
<link rel="stylesheet" type="text/css" href="mystyle.css">
</head>
<body>
<h1>วิธีกินผลไม้ที่ถูกต้อง</h1>
ให้กินผลไม้แค่ทีละอย่าง เช่นจะกินมะม่วงก็มะม่วงอย่างเดียวทั้งมื้อ เพื่อให้ร่างกายจัดเตรียมการย่อยได้ง่าย
ไม่สับสน นอกจากนี้ยังไม่ควรกินผลไม้ทันทีหลังอาหาร ถ้าทานมื้อหลักแล้วควรรออย่างน้อย 20 นาที
</body>
```

```
</html>
Try it Yourself
```

การที่เราใช้งาน CSS โดยเรียกใช้จากภายนอก จะทำให้ไฟล์เวบเพจของเรามีขนาดเล็ก และการแก้ไขคำสั่ง style sheet เพียงที่เดียว จะมีผลกับเอกสารทุกหน้าได้

## **Cascading Order**

| การเขียนคำสั่ง Style Sheet |      |  |
|----------------------------|------|--|
|                            | <br> |  |
| Selector ที่เป็น HTML Tag  |      |  |

#### EXAMPLE

```
<html>
<body>
<head>
<style type="text/css">
<!--
h1{color:red; font-family:Arial }
p{color:black; font-family:Arial }
--> </style>
</head>
<body>
<h1>วิธีดูแลรักษาสุขภาพ</h1>
```

```
รับประทานอาหารที่มีประโยชน์ หมั่นออกกำลังกาย และพักผ่อนให้เพียงพอ
```

```
<h1>วิธีกินผลไม้ที่ถูกต้อง</h1>
```

```
ให้กินผลไม้แค่ที่ละอย่าง เช่นจะกินมะม่วงก็มะม่วงอย่างเดียวทั้งมื้อ เพื่อให้ร่างกายจัดเตรียมการย่อยได้ง่าย
ไม่สับสน นอกจากนี้ยังไม่ควรกินผลไม้ทันทีหลังอาหาร ถ้าทานมื้อหลักแล้วควรรออย่างน้อย 20 นาที
</body>
```

```
</html>
```

้ตัวอย่างนี้เห็นกันมาหลายรอบแล้วนะคะ เป็นการกำหนด style ให้กับ HTML Tag <h1> และ หมายความว่า ข้อความภายใน <h1> ทุกอันในหน้าเว็บเพจนี้ให้เป็นสีแดง และข้อความใน ทุกอันให้เป็นสีดำ

มาดู selector แบบอื่นๆ กันบ้างค่ะ

#### Selector ที่เป็น Class attribute

เป็นการประกาศคำสั่ง Style Sheet เพื่อกำหนดคุณสมบัติแบบเฉพาะเจาะจง ให้กับ HTML element ผ่าน class attribute โดยเราสามารถตั้งชื่อ class ได้เอง

class ใช้เมื่อต้องการใช้แสดงผลรูปแบบนั้นซ้ำหลายๆ ครั้ง หรือต้องการใช้กับ element หลายๆ อัน การประกาศ ใช้เครื่องหมาย "." นำหน้าชื่อ class

#### EXAMPLE

```
<html>
<head>
<style type="text/css">
<!--
```

```
.topic {color:red;
        font-family:Arial;
        font-weight:bold;
        text-align:center
 }
 .content {color:black;
        font-family:Arial;
 }
-->
</style>
</head>
<!-- การเรียกใช้งาน -->
<body>
 <div class="topic">บทความ</div>
 วิธีดูแลรักษาสุขภาพ
 รับประทานอาหารที่มีประโยชน์ หมั่นออกกำลังกาย และพักผ่อนให้เพียงพอ
 วิธีกินผลไม้ที่ถูกต้อง
 ให้กินผลไม้แค่ทีละอย่าง เช่น จะกินมะม่วงก็มะม่วงอย่างเดียวทั้งมื้อ
เพื่อให้ร่างกายจัดเตรียมการย่อยได้ง่าย ไม่สับสน นอกจากนี้ยังไม่ควรกินผลไม้ทันทีหลังอาหาร
้ถ้าทานมื้อหลักแล้วควรรออย่างน้อย 20 นาที
```

```
หันมาใส่ใจสุขภาพกันเถอะค่ะ
</body>
```

# </html> Try it Yourself

จากตัวอย่างสังเกตได้ว่า class topic ถูกเรียกใช้หลายครั้งใน และ ถูกใช้ในหลาย element ได้ คือ และ <div>

แต่ถ้าต้องการกำหนดให้ class topic ใช้งานเฉพาะกับ เท่านั้น ทำได้โดยใส่ "p." นำหน้าชื่อ class จะมีผลทำให้ข้อความใน <div class="topic">บทความ</div> ไม่สามารถแสดงผลตามรูปแบบที่กำหนดใน class topic ได้

p.topic{color:red; font-family:Arial; font-weight:bold; text-align:center }

กรณีที่ต้องการให้แสดงผลตามรูปแบบที่กำหนดใน 2 class ก็สามารถทำได้

#### EXAMPLE

```
<html>
<html>
<head>
<style type="text/css">
p.center {text-align:center}
p.bold{ font-weight:bold}
</style>
</head>
<body>
ข้อความในพารากราฟนี้จะจัดวางกึ่งกลาง และเป็นตัวหนา
</body>
</html>
```

#### Try it Yourself

#### Selector ที่เป็น ID attribute

เป็นการประกาศคำสั่ง Style Sheet เพื่อกำหนดคุณสมบัติแบบเฉพาะเจาะจง ให้กับ HTML element ผ่าน ID attribute เหมือนกับ Class แต่ต่างกันที่ ID จะใช้กับ element ที่มีเพียงอันเดียวในเอกสาร HTML การ ประกาศใช้ # นำหน้า ID

#### EXAMPLE

```
<html>
<html>
<html>
<html>
<style type="text/css">
p {text-align: center}
#chapter {color:red; font-weight:bold}
/*หรือเขียนเป็น p#chapter ก็ได้*/
</style>
</head>
<body>
Chapter ข้อความในนี้จัดวางกึ่งกลาง และเป็นสีแดง ตัวหนา

vp id="chapter">chapter ข้อความในนี้จัดวางกึ่งกลาง และเป็นสีแดง ตัวหนา

vp iนื้อหา ข้อความในนี้จัดวางกึ่งกลาง
```

#### **Contextual selectors**

การประกาศ selector ซ้อนกัน โดยเคาะ spacebar ทำให้สามารถสืบทอดคุณสมบัติเดิม และเพิ่มคุณสมบัติที่ แตกต่างได้ ดูตัวอย่างเพื่อให้เข้าใจมากขึ้นค่ะ

#### EXAMPLE

```
<html>
<html>
<head>
<style type="text/css">
h1 { color: blue; background-color:#FFFFCC }
h1 em { color: red }
h1 u { color: green}
</style>
</head>
<body> <h1>วิธีจักษาสุขภาพ</h1>
<h1>วิธีลดน้ำหนัก</h1>
<h1><em>วิธีจักษาสุขภาพ</em></h1>
<h1><u>วิธีจักษาสุขภาพ</u></h1>
</body>
</html>
```

#### Try it Yourself

#### Ουτρυτ

ข้อความใน <h1> จะเป็นสีน้ำเงิน แต่ถ้ามีการกำหนดว่าเป็นตัวเอียงแล้ว ข้อความใน <h1> จะเป็นสีแดง หรือระบุ ว่าขีดเส้นใต้แล้วจะได้เป็นสีเขียว โดยที่รูปแบบพื้นหลังของ <h1> ยังคงอยู่

# วิธีรักษาสุขภาพ

# วิธีลดน้ำหนัก

# วิธีรักษาสุขภาพ

# <u>วิธีรักษาสุขภาพ</u>

อีกตัวอย่างหนึ่ง เพื่อแสดงให้เห็นประโยชน์ของการใช้ Contextual selectors

#### EXAMPLE

```
<html>
<head>
<style type="text/css">
/*ให้ img ทั่วไป ขอบสีเทา หนา2*/
img {
border:solid;
border-width:2px;
border-color:#999999;
}
/*ให้ class borderimage มีขอบสีแดง หนา5 แต่ไม่ได้กำหนด HTML tag เฉพาะ*/
.borderimage {
border:solid;
border-width:5px;
border-color:red;
}
/*ให้ เฉพาะ tag <img> class imgspecial_box มีขอบสีแดง หนา5*/
#imgspecial_box img {
border:solid;
border-width:5px;
border-color:red;
}
</style>
</head>
<body>
<img src="../images/star_icons.gif" />
<img src="../images/star_icons.gif" />
<img src="../images/star_icons.gif" />
แบบนี้ไม่ดี ต้องมาระบุ class borderimage ให้แต่ละรูป<br />
<img src="../images/star_icons.gif" class="borderimage" />
<img src="../images/star_icons.gif" class="borderimage" />
<img src="../images/star_icons.gif" class="borderimage" />
<br>
<br>
```

```
แบบนี้ดี img ที่อยู่ในส่วน div class imgspecial_box จะเป็นขอบแดง หนา5 ให้ทั้งหมด ไม่ต้องมากำหนดทีละรูป
<div id="imgspecial_box">
<img src="../images/star_icons.gif" />
<img src="../images/star_icons.gif" />
</mg src="../images/star_icons.gif" />
</div>
```

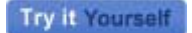

Ουτρυτ

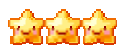

แบบนี้ไม่ดี ต้องมาระบุ class borderimage ให้แต่ละรูป

แบบนี้ดี img ที่อยู่ในส่วน div class imgspecial\_box จะเป็นขอบแดง หนา5 ให้ทั้งหมด ไม่ต้องมากำหนดทีละรูป

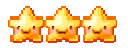

มาดูอีกตัวอย่างที่ไม่ดี คล้ายกับตัวอย่างข้างบน เป็นตัวอย่างที่ใช้ CSS มากเกินไป

#### EXAMPLE

แก้ไขใหม่เขียนแบบ Contextual selectors จะดีกว่าค่ะ

<html> <head> <title>ex\_css\_chapter07\_3</title> <style type="text/css"> #boldlink\_box a { color:blue; font-weight:bold; } </style> </head> <body> <div id="boldlink\_box">

| <a href="http://www.enjoyday.net/webtutorial/html/index.html">HTML</a><br>         |  |
|------------------------------------------------------------------------------------|--|
| <a href="http://www.enjoyday.net/webtutorial/css/index.html">CSS</a><br>           |  |
| <a href="http://www.enjoyday.net/webtutorial/xhtml/index.html">XHTML</a><br>       |  |
| <a href="http://www.enjoyday.net/webtutorial/javascript/index.html">JavaScript</a> |  |
|                                                                                    |  |
|                                                                                    |  |
|                                                                                    |  |

Try it Yourself

Ουτρυτ

HTML CSS XHTML JavaScript

### Font

การกำหนดลักษณะให้ด้วอักษร ใน HTML เราจะใช้ tag <font face="ชนิดตัวอักษร" size="number" color="สี">ข้อความ</font> น่าจะพอจำกันได้อยู่ แต่ในเอกสาร HTML/XHTML แบบ strict จะถือว่า tag <font> เป็น tag ที่ล้าสมัยแล้ว ไม่สามารถนำมาใช้งานได้ ให้เราใช้ CSS แทนค่ะ

เราสามารถใช้ CSS กำหนดลักษณะให้ตัวอักษรได้ โดยกำหนดรูปแบบ font ผ่าน Property ต่างๆ ให้กับ HTML element เช่น ,<div>,<span>,<h1> และอื่นๆ

| Property    | Description                                                                                       | Values                                                            |
|-------------|---------------------------------------------------------------------------------------------------|-------------------------------------------------------------------|
| font-family | ใช้กำหนดชนิด font ที่ต้องการจะให้แสดงผล โดยที่ font นั้นจะต้องมีอยู่ใน<br>เครื่องของผู้ใช้งานด้วย | เช่น Arial, Helvetica, sans-<br>serif                             |
| font-size   | ใข้กำหนดขนาดของตัวอักษร ที่จะให้แสดงผล /td>                                                       | xx-small<br>x-small<br>small<br>medium<br>large<br><b>x-large</b> |
|             |                                                                                                   | XX-                                                               |
|             |                                                                                                   | large                                                             |
|             |                                                                                                   | smaller<br>larger<br>18px<br><sup>70%</sup><br>150%               |

| font-style   | ใช้กำหนดรูปแบบของตัวอักษรในลักษณะต่างๆ                                                        | normal<br>italic<br>oblique เอียง 45 องศา                                                          |
|--------------|-----------------------------------------------------------------------------------------------|----------------------------------------------------------------------------------------------------|
| font-variant | ใช้แปลงดัวอักษรที่เป็นด้วพิมพ์เล็กให้เป็นพิมพ์ใหญ่<br>โดยที่ขนาดดัวอักษรยังคงเท่าดัวพิมพ์เล็ก | normal<br>SMALL-CAPS                                                                               |
| font-weight  | ใช้กำหนดความหนาของดัวอักษร                                                                    | normal<br><b>bold</b><br><b>bolder</b><br>lighter<br>100<br>200<br>300<br>400<br>500<br><b>600</b> |
| color        | ใช้กำหนดสีให้ด้วอักษร                                                                         | red<br>#000099                                                                                     |
| font         | เราสามารถกำหนด property ให้กับ font ได้ในคำสั่งประกาศเดียว                                    | font-style<br>font-variant<br>font-weight<br>font-size<br>font-family                              |
| EXAMPLE      |                                                                                               |                                                                                                    |

 CSS riay2222 Cascading Style Sheet เป็นอาหาวที่มีรูปแบบควรเขียน Syntax ขึ้น

CSS ย่อมาจาก Cascading Style Sheet เป็นภาษาที่มีรูปแบบการเขียน Syntax ที่เฉพาะ และถูกกำหนดมาตรฐานโดย W3C (World Wide Web Consortium) เช่นเดียวกับ HTML และ XHTML ใช้สำหรับตกแต่งเอกสาร HTML/ XHTM ให้มีหน้าตา สีสัน ตัวอักษร เส้นขอบ พื้นหลัง ระยะห่าง ฯลฯ อย่างที่เราต้องการ ด้วยการกำหนดคุณสมบัติให้กับ Element ต่างๆ ของ HTML

#### Ουτρυτ

CSS ย่อมาจาก Cascading Style Sheet เป็นภาษาที่มีรูปแบบการ เขียน Syntax ที่เฉพาะ และถูกกำหนดมาตรฐานโดย W3C (World Wide Web Consortium) เช่นเดียวกับ HTML และ XHTML ใช้สำหรับ ตกแต่งเอกสาร HTML/ XHTM ให้มีหน้าตา สีสัน ตัวอักษร เส้นขอบ พื้นหลัง ระยะห่าง ฯลฯ อย่างที่เราต้องการ ด้วยการกำหนดคุณสมบัติ ให้กับ Element ต่างๆ ของ HTML

#### EXAMPLE

Love me Love my dog

Love me Love my dog

<!-- เขียนอย่างย่อได้เป็น -->

Love me Love my dog

Try it Yourself

Ουτρυτ

Love me Love my dog

## LOVE ME LOVE MY DOG

#### LOVE ME LOVE MY DOG

## Text

เราสามารถกำหนดรูปแบบให้ข้อความ เช่น ความสูงของบรรทัด, ตำแหน่งการจัดวางข้อความ, การขีดเส้นใต้, การ กำหนดตัวพิมพ์เล็กพิมพ์ใหญ่ และอื่นๆ ผ่าน Property ต่างๆ ดังนี้

| Property       | Description                                                              | Values                             |                                        |
|----------------|--------------------------------------------------------------------------|------------------------------------|----------------------------------------|
| color          | ใข้กำหนดสึ                                                               | ลี                                 | red<br>#000099                         |
| direction      | ใข้กำหนดทิศทางของ text (IE6)                                             | ltr<br>rtl                         | ซ้ายไปขวา<br>ขวาไปซ้าย                 |
| line-height    | ใช้กำหนดความสูงของบรรทัด ซึ่งจะนับรวมขอบ<br>ด้านบนและล่างของตัวอักษรด้วย | normal<br>number (pt)<br>%         | normal<br>ความสูง 15pt<br>ความสูง 150% |
| letter-spacing | ใข้กำหนดระยะห่าง ระหว่างตัวอักษรแต่ละตัว                                 | normal<br>number (cm)              | normal<br>-0.02cm<br>0 . 2 c m         |
| text-align     | ใช้กำหนดรูปแบบการจัดคำ                                                   | left<br>center<br>right<br>justify | left<br>center                         |

right

|                 |                                                       |                                                        | justify                                                                                                    |
|-----------------|-------------------------------------------------------|--------------------------------------------------------|----------------------------------------------------------------------------------------------------|
| text-decoration | ใช้กำหนดเส้นให้กับดัวอักษรในลักษณะต่างๆ               | none<br>underline<br>overline<br>line-through<br>blink | none<br><u>ขีดเส้นใด้</u><br>เส้นเหนือดัวอักษร<br><del>เส้นขีดทับดัวอักษร</del><br>ดัวอักษรกระพริบ *IE ใช้ไม่ได้ |
| text-indent     | ใช้กำหนดขนาดของย่อหน้า ในบรรทัดแรกของย่อ<br>หน้านั้นๆ | number (in)<br>%                                       | กำหนดขนาดของย่อหน้า 0.3 นิ้ว                                                                                     |
|                 |                                                       |                                                        | กำหนดขนาดของย่อหน้า 5%<br>(ถ้ากำหนด 50% จะได้กึ่งกลางหน้าจอ<br>พอดี )                                            |

| text-transform | ใช้แปลงดัวอักษรให้เป็นดัวพิมพ์เล็ก หรือ พิมพ์<br>ใหญ่ | uppercase<br>lowercase<br>capitalize | UPPERCASE แปลงเป็นพิมพ์ใหญ่<br>LOWERCASE แปลงเป็นพิมพ์เล็ก<br>capitalize แปลงพิมพใหญ่เฉพาะดัวแรก<br>ของคำ |
|----------------|-------------------------------------------------------|--------------------------------------|----------------------------------------------------------------------------------------------------|
| white-space    | ใช้กำหนดให้ หรือ ไม่ให้มีการขึ้นบรรทัดใหม่            | normal<br>nowrap                     | ให้มีการดัดคำขึ้นบรรทัดใหม่ตามปกติ<br>                                                                    |
|                |                                                       |                                      | ไม่ให้มีการดัดคำขึ้นบรรทัดใหม่                                                                            |
| word-spacing   | ใช้กำหนดกำหนดระยะห่าง ระหว่างแต่ละคำ (IE6)            | normal<br>number (em)                | normal - Happy new year<br>1em - Happy new year                                                           |

จาก Property ต่างๆ ด้านบน ลองนำมาใช้จัดรูปแบบให้กับข้อความกันค่ะ

#### EXAMPLE

<span style="text-decoration:underline">CSS</span>

ย่อมาจาก Cascading Style Sheet เป็นภาษาที่มีรูปแบบการเขียน Syntax ที่เฉพาะ และถูกกำหนดมาตรฐานโดย W3C (World Wide Web Consortium) เช่นเดียวกับ HTML และ XHTML ใช้สำหรับตกแต่งเอกสาร HTML/ XHTM ให้มีหน้าตา สีสัน ตัวอักษร เส้นขอบ พื้นหลัง ระยะห่าง ฯลฯ อย่างที่เราต้องการ ด้วยการกำหนดคุณสมบัติให้กับ Element ต่างๆ ของ HTML

#### Ουτρυτ

<u>CSS</u> ย่อมาจาก Cascading Style Sheet เป็นภาษาที่มีรูปแบบการเขียน Syntax ที่เฉพาะ และถูกกำหนด มาตรฐานโดย W3C (World Wide Web Consortium) เช่นเดียวกับ HTML และ XHTML ใช้สำหรับตกแต่ง เอกสาร HTML/ XHTM ให้มีหน้าตา สีสัน ตัวอักษร เส้นขอบ พื้นหลัง ระยะห่าง ฯลฯ อย่างที่เราต้องการ ด้วยการ กำหนดคุณสมบัติให้กับ Element ต่างๆ ของ HTML

#### EXAMPLE

```
<html>
<head>
<style type="text/css">
.p1 {
color:#FF0033;
line-height:18pt;
letter-spacing:0.05cm;
text-decoration:overline;
text-indent:0.5in:
text-transform:capitalize;
white-space:normal;
word-spacing:0.5em;
}
</style>
</head>
<body>
good moring teacher, how are you today?
</body>
</html>
```

## good moring teacher, how are you today?

## Background

เราสามารถกำหนดลักษณะพื้นหลังของ Element ต่างๆ เช่น <body>, , , <h1>, <h2>, <div> เป็นต้น

| Property                  | Description                                                                     | Values                                                                                                    |                                                                                                    |
|---------------------------|---------------------------------------------------------------------------------|----------------------------------------------------------------------------------------------------|----------------------------------------------------------------------------------------------------|
| background-<br>attachment | ใช้กำหนดว่าต้องการให้ภาพพื้นหลังนั้นอยู่กับที่<br>หรือว่าเลื่อนไปดาม Scroll Bar | fixed<br>scroll                                                                                                    | fix อยู่กับที่<br>เลื่อนตาม Scroll Bar                                                                |
| background-color          | ใข้กำหนดทั้งสี พื้นหลังของเว็บเพจ หรือ ดาราง                                    | color-rgb<br>color-hex<br>color-name<br>transparent                                                                                                    | รหัสสี<br>ชื่อสี                                                                                      |
| background-<br>image      | ใช้กำหนดรูปภาพ ให้พื้นหลังของเว็บเพจ หรือ<br>ดาราง                              | url ของรูป                                                                                                    | เช่น url(images/bg.jpg)                                                                               |
| background-<br>position   | ใข้กำหนดดำแหน่งการจัดวางรูปภาพพื้นหลัง                                          | top left<br>top center<br>top right<br>center left<br>center center<br>center right<br>bottom left<br>bottom center<br>bottom right<br>x% y%<br>xpos ypos |                                                                                                    |
| background-<br>repeat     | กำหนดรูปภาพพื้นหลังว่าต้องการให้มีการเรียงต่อ<br>รูปภาพหรือไม่                  | repeat<br>repeat-x<br>repeat-y<br>no-repeat                                                                                                    | ไม่ให้มีการวางต่อรูปภาพ<br>วางต่อรูปภาพแนวนอน<br>วางต่อรูปภาพแนวตั้ง<br>วางต่อรูปภาพทั้งแนวนอนและตั้ง |
| background                | เราสามารถกำหนด property ให้กับ background<br>ได้ในคำสั่งประกาศเดียว             | background-color<br>background-image<br>background-repeat<br>background-attachment<br>background-position                                                 |                                                                                                    |

#### **Example**Background เป็นรูปอยู่ด้านบน ขวา ไม่ repeat

<div style="background-attachment:scroll; background-image:url(../images/bg1.gif); background-position:top right; background-repeat:no-repeat"> <br /><br /><br /><br /><br /><br /></div>

#### ExampleBackground เป็นรูปอยู่ตรงกลาง ไม่ repeat

<div style="background-attachment:scroll; background-image:url(../images/bg2.gif); background-position:center; background-repeat:no-repeat"> <br /><br /><br /><br /><br /><br /></div>

#### Ουτρυτ

ExampleBackground เป็นรูปอยู่ดรงกลาง repeart แนวนอน <div style="background-attachment:scroll; background-image:url(../images/bg2.gif); backgroundposition:center; background-repeat:repeat-x"> <br /><br />Enjoyday.net<br /><br /></div>

#### Ουτρυτ

#### Enjoyday.net

ExampleBackground เป็นรูปอยู่ดรงกลาง repeart แนวตั้ง <div style="background-attachment:scroll; background-image:url(../images/bg2.gif); backgroundposition:center; background-repeat:repeat-y"> <br /><br />Enjoyday.net<br /><br /></div>

#### Ουτρυτ

Enjoyday.net

```
ExampLeBackground เป็นรูป repeart ทั้งแนวนอน และแนวดั้ง
<div style="background-image:url(../images/bg2.gif); background-repeat:repeat">
<br /><br />Enjoyday.net<br /><br />
</div>
```

#### Ουτρυτ

Enjoyday.net

```
ExampLeBackground เป็นพื้นสีฟ้า
<div class="output_box" style="background-color:#D7EBFF">
<br /><br />Enjoyday.net<br /><br />
</div>
```

Enjoyday.net

#### **Example**Background เป็นรูป Fix

<textarea style="background-image:url(../images/bg1.gif); background-attachment:fixed; width:300px " rows="3">สวัสดีค่ะ นี่เป็น Background แบบ Fix รูปจะไม่เลือนไปดาม Scroll Bar ค่ะ

.

</textarea>

#### Ουτρυτ

| สวัสดีค่ะ                       |                     |
|---------------------------------|---------------------|
| นี่เป็น Background แบบ Fix      |                     |
| รูปจะไม่เลือนไปตาม Scroll Bar ค | $\overline{\nabla}$ |
|                                 |                     |

#### **Example**Background เป็นรูปไม่ Fix เลื่อนตาม Scroll Bar

| <textarea <br="" style="background-image:url(/images/bg1.gif); background-attachment:scroll; width:300px">rows="3"&gt;สวัสดีค่ะ</textarea> |
|----------------------------------------------------------------------------------------------------|
| นี่เป็น Background แบบไม่ Fix                                                                                                    |
| รูปจะเลือนไปดาม Scroll Bar ค่ะ                                                                                                    |
|                                                                                                    |
|                                                                                                    |
|                                                                                                    |
| ·                                                                                                    |
|                                                                                                    |
|                                                                                                    |

Ουτρυτ

#### **Border**

เราสามารถกำหนดลักษณะเส้นกรอบของ Element ต่างๆ ได้ เช่น , <div> เป็นต้น

| Property     | Description                            | Values                            |               |
|--------------|----------------------------------------|-----------------------------------|---------------|
| border-width | ใช้กำหนดขนาดของกรอบของวัดถุทั้ง 4 ด้าน | thin<br>medium<br>thick<br>length | เช่น 5px, 5pt |
| border-style | ใช้การกำหนดลักษณะของกรอบของวัดถุทั้ง 4 | none<br>hidden                    | dotted        |

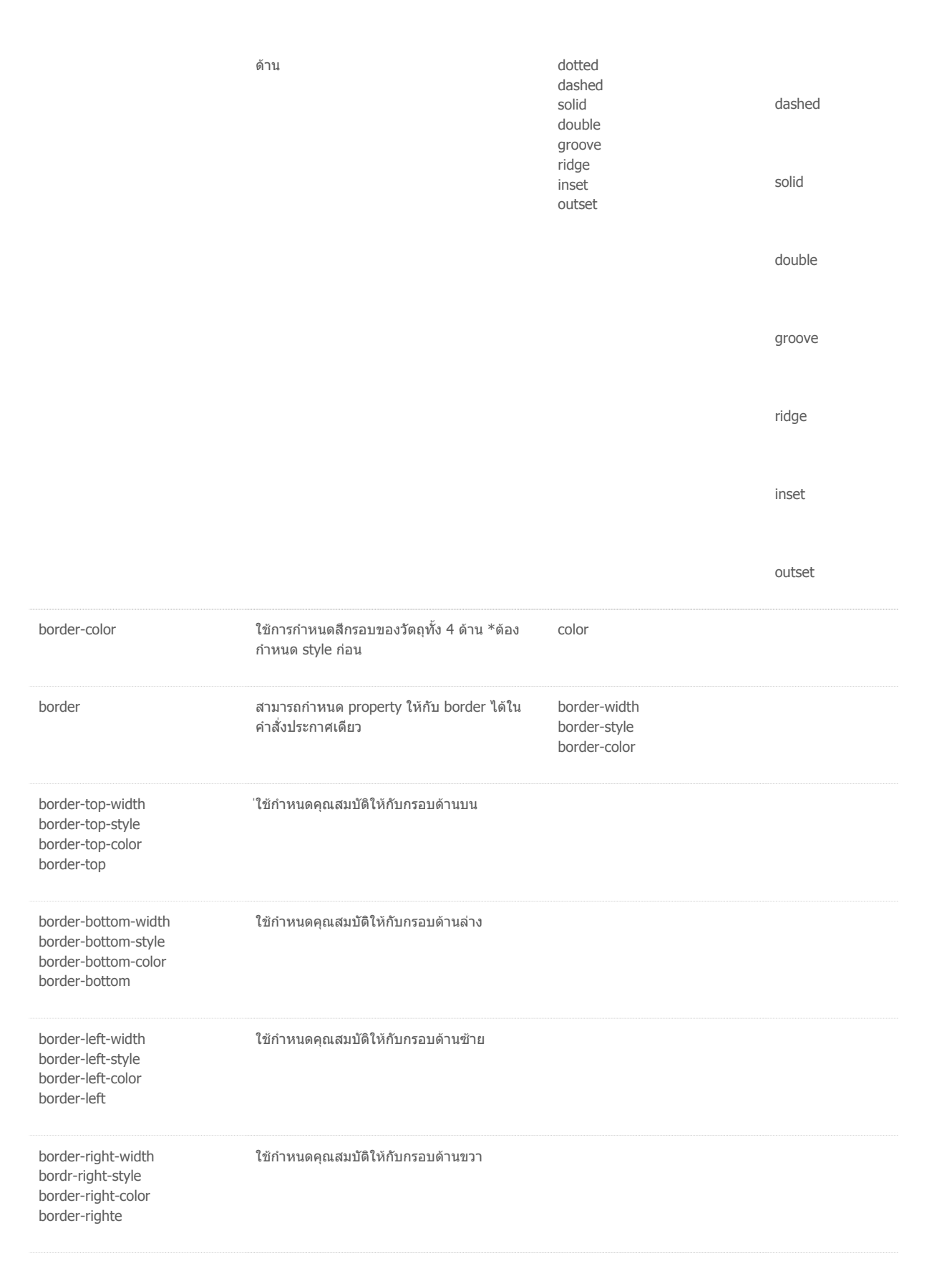

#### **Example**กำหนดขนาด border

<div style="border-top-width:5px; border-right-width:5px; border-bottom-width:5px; border-left-width:5px;"><br/><br/><br/></div>

หรือ

```
<div style="border-width:5px">
<br /><br />
</div>
```

#### Ουτρυτ

กำหนดขนาดให้เส้นกรอบทั้ง 4 ด้านมีค่า 5px

#### **Example**กำหนดขนาด border

<div class="output\_box" style="border-width:1px 10px"> <br /><br /><br /> </div>

#### Ουτρυτ

กำหนดขนาดให้เส้นกรอบ **บน ล่าง** เป็น 1px, และขนาดเส้นกรอบ **ช้าย ขวา** เป็น 10px

#### **Example**กำหนดขนาด border

```
<div class="output_box" style="border-width:1px 10px 20px">
<br /><br /><br />
</div>
```

#### Ουτρυτ

กำหนดขนาดให้เส้นกรอบ **บน** เป็น 1px, ขนาดเส้นกรอบ **ช้าย ขวา** เป็น 10px และขนาดเส้นกรอบ **ล่าง** เป็น 20px

#### **Example**กำหนดขนาด border

```
<div class="output_box" style="border-top-width:1px; border-right-width:10px; border-bottom-width:20px; border-left-width:30px;"></div class="output_box" style="border-top-width:1px; border-right-width:10px; border-bottom-width:20px; border-left-width:30px;"></div class="output_box" style="border-top-width:1px; border-right-width:10px; border-bottom-width:20px; border-left-width:30px;"></div class="output_box" style="border-top-width:1px; border-right-width:10px; border-bottom-width:20px; border-left-width:30px;"></div class="output_box" style="border-top-width:1px; border-right-width:10px; border-bottom-width:20px; "></div class="output_box" style="border-top-width:1px; border-right-width:10px; border-bottom-width:20px;"></div class="output_box" style="border-top-width:1px; border-right-width:10px; border-bottom-width:20px; "></div class="output_box" style="border-top-width:10px; border-top-width:10px; border-top-width:10px; border-bottom-width:20px; "></div class="output_box" style="border-top-width:10px; border-top-width:10px; border-top-
```

หรือ

```
</div> <div class="output_box" style="border-width:1px 10px 20px 30px">
<br /><br /><br />
</div>
```

#### Ουτρυτ

้กำหนดขนาดให้เส้นกรอบ 1px 10px 20px 30px เป็นขนาดของเส้นกรอบ **บน ขวา ล่าง ช้าย** ตามลำดับ

#### **Example**ลักษณะ border

```
<div style="border-style:dashed dotted solid double; border-color:#FF6633">
<br /><br /><br /><br /></div>
```

กำหนดลักษณะให้เส้นกรอบในคำสั่งเดียว dashed dotted solid double เป็นลักษณะของเส้นกรอบ บน ขวา ล่าง ซ้าย ตามลำดับ

#### **Example**กำหนดสี border

<div style="border-style:solid; border-color:red blue green black"> <br /> <br /> <br /> <br /> </div>

#### Ουτρυτ

กำหนดสีให้เส้นกรอบในคำสั่งเดียว red blue green black เป็นสีของเส้นกรอบ บน ขวา ล่าง ซ้าย ตามลำดับ

```
ExampLeกำหนด property ให้กับ border ในคำสั่งประกาศเดียว
<div style="border-width:5px; border-style:double; border-color:#336699">
<br /> <br /> <br /> <br />
</div>
%รือ
<div style="border:5px double #336699">
<br /> <br /> <br /> <br /> <br />
```

#### Ουτρυτ

กำหนด property ให้กับ border ได้ในคำสั่งประกาศเดียว

| Property       | Description                                                                               | Values         |                      |
|----------------|-------------------------------------------------------------------------------------------|----------------|----------------------|
| margin-top     | ใช้กำหนดระยะห่างระหว่างขอบของวัดถุด้านบน กับวัดถุอื่นๆ                                    | auto<br>length | เช่น 5px,<br>5pt,5cm |
| margin-bottom  | ใช้กำหนดระยะห่างระหว่างขอบของวัดถุด้านล่าง กับวัดถุอื่นๆ                                  |                |                      |
| margin-left    | ใช้กำหนดระยะห่างระหว่างขอบของวัดถุด้านซ้าย กับวัดถุอื่นๆ                                  |                |                      |
| margin-right   | ใช้กำหนดระยะห่างระหว่างขอบของวัดถุด้านขวา กับวัดถุอื่นๆ                                   |                |                      |
| margin         | ใช้กำหนดระยะห่างระหว่างขอบของวัดถุที่ด้องการ ทั้ง 4 ด้าน กับวัดถุอื่น ๆ ในคำสั่ง<br>เดียว |                |                      |
| padding-top    | ใช้กำหนดระยะห่างระหว่างขอบของวัดถุด้านในเส้นบน กับ ข้อความที่อยู่ในกรอบ                   |                |                      |
| padding-bottom | ใช้กำหนดระยะห่างระหว่างขอบของวัดถุด้านในเส้นล่าง กับ ข้อความที่อยู่ในกรอบ                 |                |                      |

## Margin, Padding

| padding-left  | ใช้กำหนดระยะห่างระหว่างขอบของวัตถุด้านในเส้นซ้าย กับ ข้อความที่อยู่ในกรอบ                            |
|---------------|----------------------------------------------------------------------------------------------------|
| padding-right | ใช้กำหนดระยะห่างระหว่างขอบของวัดถุด้านในเส้นขวา กับ ข้อความที่อยู่ในกรอบ                             |
| padding       | ใช้กำหนดระยะห่างระหว่างขอบของวัดถุด้านใน กับ ข้อความที่อยู่ในกรอบ (ไม่เกี่ยวข้อง<br>กับวัดถุด้านนอก) |

#### **Example**ถ้าไม่ได้ใช้งาน margin และ padding

ข้อความข้างนอกด้านบน <div style="border:20px solid #3399CC"> block นี้มี Border สีน้ำเงิน ขนาด 20px ไม่ใช้งาน Margin และ Padding ลองมาดูกันว่าได้ผลเป็นอย่างไร </div> ข้อความข้างนอกด้านล่าง

#### Ουτρυτ

ข้อความข้างนอกด้านบน

block นี้มี Border สีน้ำเงิน ขนาด 20px ไม่ใช้งาน Margin และ Padding ลองมาดูกันว่าได้ผลเป็นอย่างไร

ข้อความข้างนอกด้านล่าง

ลองมาดูต่อว่า... ถ้านำ margin และ padding มาใช้งานล่ะ

#### **Example** การใช้งาน margin และ padding

ข้อความข้างนอกตรงนี้ห่างจากขอบด้านนอกของ block 20x นี่คือ margin ด้านบน <div style="margin:20px; padding:20px; border:20px solid #3399CC"> block นี้มี Border สีน้ำเงิน ขนาด 20px <br /> มี Padding ระยะห่างระหว่างขอบด้านใน กับ ข้อความใน block 20px<br /> และมี Margin ระยะห่างระหว่างขอบด้านนอก กับ ข้อความที่อยู่ข้างนอก block 20px ทีนี้คงเข้าใจแล้วว่า margin และpadding คือส่วนไหนกันแล้ว </div> ข้อความข้างนอกตรงนี้ห่างจากขอบด้านนอกของ block 20x นี่คือ margin ด้านล่าง

#### Ουτρυτ

ข้อความข้างนอกตรงนี้ห่างจากขอบด้านนอกของ block 20x นี่คือ margin ด้านบน

block นี้มี Border สีน้ำเงิน ขนาด 20px มี Padding ระยะห่างระหว่างขอบด้านใน กับ ข้อความใน block 20px และมี Margin ระยะห่างระหว่างขอบด้านนอก กับ ข้อความที่อยู่ข้างนอก block 20px ทีนี้คงเข้าใจแล้วว่า margin และpadding คือส่วนไหนกันแล้ว

ข้อความข้างนอกตรงนี้ห่างจากขอบด้านนอกของ block 20x นี่คือ margin ด้านล่าง

ถ้ายังงงๆ ว่าตรงไหนคือ margin และ padding อยู่ ให้ดูที่รูปนี้ค่ะ

ความข้างนอกตรงนี้ห่างจากขอบด้านนอกของ block 20x นี่คือ margin ด้านบน

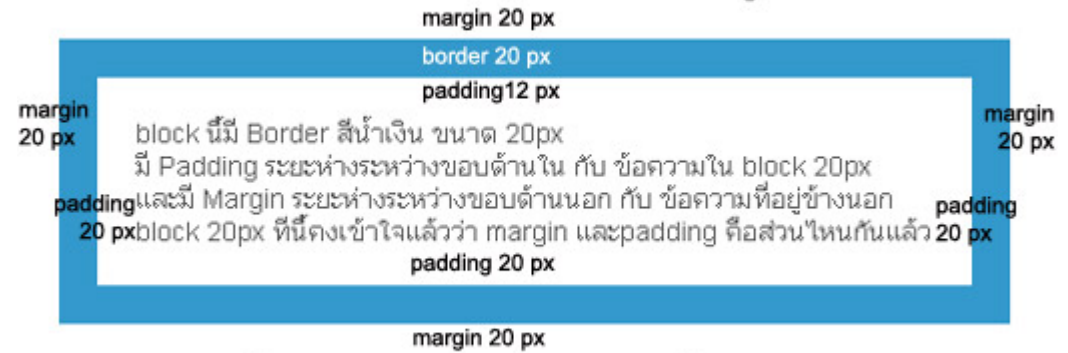

ข้อความข้างนอกตรงนี้ห่างจากขอบด้านนอกของ block 20x นี่คือ margin ด้านล่าง

#### Exampleการใช้งาน margin ที่แต่ละด้านไม่เท่ากัน

<div style="margin:20px; padding:10px 20px 30px 40px; border:2px solid #009999"> block นี้มี Border สีสัม ขนาด 2px <br />

มี Padding ระยะห่างระหว่างขอบด้านใน ้กับ ข้อความใน block 10px 20px 30px 40px ซึ่งเป็น pading ของด้านบน ขวา ล่าง ซ้าย ดามลำดับ

และมี Margin ระยะห่างระหว่างขอบด้านนอก กับ ข้อความที่อยู่ข้างนอก block 20px ทั้ง 4 ด้าน </div>

ข้อความข้างนอกตรงนี้ห่างจากขอบด้านนอกของ block 20x นี่คือ margin ด้านล่าง

#### Ουτρυτ

้ความข้างนอกตรงนี้ห่างจากขอบด้านนอกของ block 10x นี่คือ margin ด้านบน

block นี้มี Border สีส้ม ขนาด 2px

มี Padding ระยะห่างระหว่างขอบด้านใน กับ ข้อความใน block 20px ทั้ง 4 ด้าน และมี Margin ระยะห่างระหว่าง ขอบด้านนอก กับ ข้อความที่อยู่ข้างนอก block 10px 20px 30px 40px ซึ่งเป็น margin ของด้านบน ขวา ล่าง ซ้าย ตามลำดับ

ข้อความข้างนอกตรงนี้ห่างจากขอบด้านนอกของ block 30x นี่คือ margin ด้านล่าง

#### Exampleการใช้งาน padding ที่แต่ละด้านไม่เท่ากัน

ความข้างนอกดรงนี้ห่างจากขอบด้านนอกของ block 20x นี่คือ margin ด้านบน <div style="margin:20px; padding:10px 20px 30px 40px; border:2px solid #009999"> block นี้มี Border สีเขียว ขนาด 2px <br />

มี Padding ระยะห่างระหว่างขอบด้านใน กับ ข้อความใน block 10px 20px 30px 40px ซึ่งเป็น pading ของด้านบน ขวา ล่าง ซ้าย ตามลำดับ

และมี Margin ระยะห่างระหว่างขอบด้านนอก กับ ข้อความที่อยู่ข้างนอก block 20px ทั้ง 4 ด้าน

</div>

ข้อความข้างนอกตรงนี้ห่างจากขอบด้านนอกของ block 20x นี่คือ margin ด้านล่าง

#### Ουτρυτ

้ความข้างนอกตรงนี้ห่างจากขอบด้านนอกของ block 20x นี่คือ margin ด้านบน

block นี้มี Border สีเขียว ขนาด 2px

มี Padding ระยะห่างระหว่างขอบด้านใน กับ ข้อความใน block 10px 20px 30px 40px ซึ่งเป็น pading ของ ด้านบน ขวา ล่าง ซ้าย ตามลำดับ และมี Margin ระยะห่างระหว่างขอบด้านนอก กับ ข้อความที่อยู่ข้างนอก block 20px ทั้ง 4 ด้าน

ข้อความข้างนอกตรงนี้ห่างจากขอบด้านนอกของ block 20x นี่คือ margin ด้านล่าง

#### Example อื่นๆ

h1 {margin: 10px}

## **Happy New Year**

margin ทั้ง4 ด้านเป็น 10px

h1 {margin: 10px 2%}

## **Happy New Year**

margin ด้านบนและล่าง 10px, ด้านขวาและซ้าย เป็น 2% ของความกว้างเอกสาร

h1 {margin: 10px 2% -10px}

## **Happy New Year**

margin ด้านบน 10px, ด้านขวาและซ้าย 2% ของความกว้างเอกสาร, ด้านล่าง เป็น -10px

h1 {margin: 10px 2% -10px auto}

## **Happy New Year**

margin ด้านบน 10px, ด้านขวา 2% ของความกว้างเอกสาร, ด้านล่าง เป็น -10px และด้านซ้ายกำหนดตาม Browser

#### **Example**การใช้งานผสม Chapter 8-12

<head> <style type="text/css"> .mixcode { font: normal small-caps bold 16px Arial, Helvetica, sans-serif; color:#FF0033; text-align:center; text-decoration:underline; word-spacing:0.5em; background-color:#FBEFFC; border:2px dotted #FF6699; margin:20px; padding:20px </style> </head>

<body> Hello all,

<html>

<div class="mixcode">Happy New Year 2009</div> Hope you enjoy your stay here. </body> </html>

#### Ουτρυτ

Hello all,

## HAPPY NEW YEAR 2009

## Hope you enjoy your stay here.

#### List

| Property        | Description                                   | Values                                    |    |                      |
|-----------------|-----------------------------------------------|-------------------------------------------|----|----------------------|
| list-style-type | ใช้กำหนดลักษณะที่ใช้นำหน้าแต่ละ<br>รายการย่อย | none<br>disc                              | ٠  | disc                 |
|                 |                                               | circle<br>square<br>decimal               | 0  | circle               |
|                 |                                               | decimal-leading-zero<br>lower-roman       |    | square               |
|                 |                                               | upper-roman<br>lower-alpha                | 1. | decimal              |
|                 |                                               | upper-aipna<br>lower-greek<br>lower-latin | ٠  | decimal-leading-zero |
|                 |                                               | upper-latin<br>hebrew                     | i. | lower-roman          |
|                 |                                               | armenian<br>georgian<br>cik idaagraphia   | I. | upper-roman          |
|                 |                                               | hiragana<br>katakana                      | a. | lower-alpha          |
|                 |                                               | hiragana-iroha<br>katakana-iroha          | А. | upper-aipna          |
|                 |                                               |                                           | •  | lower-greek          |
|                 |                                               |                                           | •  | lower-latin          |
|                 |                                               |                                           | •  | upper-latin          |
|                 |                                               |                                           | •  | hebrew               |
|                 |                                               |                                           | ٠  | armenian             |
|                 |                                               |                                           | ٠  | georgian             |
|                 |                                               |                                           | •  | georgian             |
|                 |                                               |                                           | •  | cjk-ideographic      |
|                 |                                               |                                           | •  | hiragana             |
|                 |                                               |                                           | ٠  | hiragana-iroha       |

katakana-iroha

•

| list-style-position | ใช้การกำหนดลักษณะการปัดขึ้นบรรทัด<br>ใหม่ของข้อความ กรณีที่มีความยาวเกิน 1<br>บรรทัด    | inside<br>outside                                          | จัดให้ดรงแนวกับสัญลักษณ์<br>จัดให้ดรงแนวกับข้อความแถวแรก |
|---------------------|-----------------------------------------------------------------------------------------|------------------------------------------------------------|----------------------------------------------------------|
| list-style-image    | * ถ้าไม่กำหนดจะเป็นแบบ outside<br>ใช้การกำหนดรูปภาพเพื่อนำมาเป็น<br>สัญลักษณ์รายการย่อย | url                                                        | ของรูปภาพ                                                |
| list-style          | สามารถกำหนด property ให้กับ list ได้ใน<br>คำสั่งประกาศเดียว                             | list-style-type<br>list-style-position<br>list-style-image |                                                          |

#### EXAMPLE

Enjoyday.net - Web builder Tutorial HTML CSS XHTML JavaScript SQL

#### Ουτρυτ

Enjoyday.net - Web builder Tutorial

- HTML
- CSS
- XHTML
- JavaScript
- SQL

#### EXAMPLE

```
Enjoyday.net - Web builder Tutorial
HTML
CSS
XHTML
JavaScript
SQL
```

#### Ουτρυτ

Enjoyday.net - Web builder Tutorial

- o HTML
- CSS
- XHTML
- 4. JavaScript
- V. SQL

#### EXAMPLE

Enjoyday.net - Web builder Tutorial HTML CSS XHTML JavaScript SQL

#### Ουτρυτ

Enjoyday.net - Web builder Tutorial

- HTML
- CSS
- XHTML
- JavaScript
- SQL

#### EXAMPLE

ประโยชน์ของ CSS

style="list-style-type:circle; list-style-position:inside">

<nรใช้ css ในการจัดรูปแบบการแสดงผล จะช่วยลดการใช้ภาษา HTML ในการตกแต่งเอกสารเว็บเพจ ทำให้ code ภายใน เอกสาร HTML เหลือเพียงส่วนเนื้อหา ทำให้เข้าใจง่ายขึ้น การแก้ไขเอกสารทำได้ง่ายและรวดเร็ว

เมื่อ code ภายในเอกสาร HTML ลดลง ทำให้ขนาดไฟล์เล็กลง จึงดาวน์โหลดได้เร็ว

สามารถกำหนดรูปแบบการแสดงผลจากคำสั่ง style sheet ชุดเดียวกัน ให้มีผลกับเอกสาร HTML ทั้งหน้า หรือทุกหน้าได้ ทำให้เวลาแก้ไขหรือปรับปรุงทำได้ง่าย ไม่ด้องไล่ตามแก้ที่ HTML Tag ต่างๆ ทั่วทั้งเอกสาร

#### Ουτρυτ

#### ประโยชน์ของ CSS

- การใช้ css ในการจัดรูปแบบการแสดงผล จะช่วยลดการใช้ภาษา HTML ในการตกแต่งเอกสารเว็บเพจ ทำให้ code ภายในเอกสาร HTML เหลือเพียงส่วนเนื้อหา ทำให้เข้าใจง่ายขึ้น การแก้ไขเอกสารทำได้ ง่ายและรวดเร็ว
- เมื่อ code ภายในเอกสาร HTML ลดลง ทำให้ขนาดไฟล์เล็กลง จึงดาวน์โหลดได้เร็ว
- สามารถกำหนดรูปแบบการแสดงผลจากคำสั่ง style sheet ชุดเดียวกัน ให้มีผลกับเอกสาร HTML ทั้งหน้า หรือทุกหน้าได้ ทำให้เวลาแก้ไขหรือปรับปรุงทำได้ง่าย ไม่ต้องไล่ตามแก้ที่ HTML Tag ต่างๆ ทั่วทั้ง เอกสาร

#### EXAMPLE

#### ประโยชน์ของ CSS

style="list-style-type:circle; list-style-position:outside">

การใช้ css ในการจัดรูปแบบการแสดงผล จะช่วยลดการใช้ภาษา HTML ในการตกแต่งเอกสารเว็บเพจ ทำให้ code ภายใน เอกสาร HTML เหลือเพียงส่วนเนื้อหา ทำให้เข้าใจง่ายขึ้น การแก้ไขเอกสารทำได้ง่ายและรวดเร็ว

เมื่อ code ภายในเอกสาร HTML ลดลง ทำให้ขนาดไฟล์เล็กลง จึงดาวน์โหลดได้เร็ว

สามารถกำหนดรูปแบบการแสดงผลจากคำสั่ง style sheet ชุดเดียวกัน ให้มีผลกับเอกสาร HTML ทั้งหน้า หรือทุกหน้าได้ ทำให้เวลาแก้ไขหรือปรับปรุงทำได้ง่าย ไม่ต้องไล่ตามแก้ที่ HTML Tag ต่างๆ ทั่วทั้งเอกสาร

Ουτρυτ

ประโยชน์ของ CSS

- การใช้ css ในการจัดรูปแบบการแสดงผล จะช่วยลดการใช้ภาษา HTML ในการตกแต่งเอกสารเว็บเพจ ทำให้ code ภายในเอกสาร HTML เหลือเพียงส่วนเนื้อหา ทำให้เข้าใจง่ายขึ้น การแก้ไขเอกสารทำได้ ง่ายและรวดเร็ว
- เมื่อ code ภายในเอกสาร HTML ลดลง ทำให้ขนาดไฟล์เล็กลง จึงดาวน์โหลดได้เร็ว
- สามารถกำหนดรูปแบบการแสดงผลจากคำสั่ง style sheet ชุดเดียวกัน ให้มีผลกับเอกสาร HTML ทั้งหน้า หรือทุกหน้าได้ ทำให้เวลาแก้ไขหรือปรับปรุงทำได้ง่าย ไม่ต้องไล่ตามแก้ที่ HTML Tag ต่างๆ ทั่วทั้ง เอกสาร

Example กำหนด property ให้กับ list ได้ในคำสั่งประกาศเดียว

ประโยชน์ของ CSS

<nรใช้ css ในการจัดรูปแบบการแสดงผล จะช่วยลดการใช้ภาษา HTML ในการตกแต่งเอกสารเว็บเพจ ทำให้ code ภายใน เอกสาร HTML เหลือเพียงส่วนเนื้อหา ทำให้เข้าใจง่ายขึ้น การแก้ไขเอกสารทำได้ง่ายและรวดเร็ว

เมื่อ code ภายในเอกสาร HTML ลดลง ทำให้ขนาดไฟล์เล็กลง จึงดาวน์โหลดได้เร็ว

สามารถกำหนดรูปแบบการแสดงผลจากคำสั่ง style sheet ชุดเดียวกัน ให้มีผลกับเอกสาร HTML ทั้งหน้า หรือทุกหน้าได้ ทำให้เวลาแก้ไขหรือปรับปรุงทำได้ง่าย ไม่ต้องไล่ตามแก้ที่ HTML Tag ต่างๆ ทั่วทั้งเอกสาร

#### Ουτρυτ

ประโยชน์ของ CSS

- การใช้ css ในการจัดรูปแบบการแสดงผล จะช่วยลดการใช้ภาษา HTML ในการตกแต่งเอกสารเว็บเพจ ทำให้ code ภายในเอกสาร HTML เหลือเพียงส่วนเนื้อหา ทำให้เข้าใจง่ายขึ้น การแก้ไขเอกสารทำได้ ง่ายและรวดเร็ว
- 2. เมื่อ code ภายในเอกสาร HTML ลดลง ทำให้ขนาดไฟล์เล็กลง จึงดาวน์โหลดได้เร็ว
- สามารถกำหนดรูปแบบการแสดงผลจากคำสั่ง style sheet ชุดเดียวกัน ให้มีผลกับเอกสาร HTML ทั้งหน้า หรือทุกหน้าได้ ทำให้เวลาแก้ไขหรือปรับปรุงทำได้ง่าย ไม่ต้องไล่ตามแก้ที่ HTML Tag ต่างๆ ทั่วทั้ง เอกสาร

## Table

ต้องใช้กับเว็บเบราเซอร์รุ่นใหม่ๆ เช่น IE6 เป็นต้นไป \*บาง property เมื่อทดสอบแล้วไม่เห็นผล

| Property        | Description                                                              | Values                         |                                         |
|-----------------|--------------------------------------------------------------------------|--------------------------------|-----------------------------------------|
| table-layout    | ใช้กำหนดความกว้างของตารางและ<br>คอลัมน์                                  | automatic<br>fixed             | Default<br>กว้างดามที่กำหนดเท่านั้น     |
| caption-side    | ใข้กำหนดดำแหน่งของชื่อดาราง                                              | top<br>bottom<br>left<br>right | Default                                 |
| empty-cells     | ใช้กำหนดว่าจะแสดง/ไม่แสดง เส้นขอบ<br>เมื่อ cell นั้นไม่มีข้อความ (empty) | hide<br>show                   | Default                                 |
| border-spacing  | ใข้กำหนดระยะระหว่างดาราง และขอบ<br>แนวนอน และแนวตั้ง                     | length length                  | เช่น 2px 5px                            |
| border-collapse | ใช้กำหนดลักษณะเส้นขอบ                                                    | separate<br>collapse           | Default แยกเป็น 2 เส้น<br>เป็นเส้นเดียว |
#### EXAMPLE

```
<html>
<head>
<style type="text/css">
table.one{
table-layout:automatic;
width:100%;
border:1px solid #666666
}
table.two{
table-layout:fixed;
empty-cells:show;
border-collapse:collapse;
width:100%;
border:1px solid #666666
}
td {
border:1px solid #666666
}
</style>
</head>
<body>
<caption>ตารางแสดงตัวเลข</caption>
10000000
<br />
<caption>ตารางแสดงตัวเลข</caption>
10000000
</body>
</html>
```

#### Ουτρυτ

|                                         | ดารางแสดงดัวเลข |  |
|-----------------------------------------|-----------------|--|
| 100000000000000000000000000000000000000 | 1000000         |  |

ตารางแสดงตัวเลข

| 100000000000000000000000000000000000000 | 1000000 |  |
|-----------------------------------------|---------|--|
|                                         |         |  |

สังเกต ตารางที่สอง จะ fix ความกว้างของช่องตารางไว้ ทำให้แสดงข้อความไม่พอ นอกจากนี้มีการกำหนด cell ว่างให้แสดงด้วย และให้แสดงเส้นขอบรวมเป็นเส้นเดียว

## Exampleลองจัดรูปแบบอื่นๆ ให้กับตาราง โดยใช้ CSS บทที่ผ่านๆ มา ดูค่ะ

<html> <head> <style type="text/css"> table.three{ width:60%; border:0; } table.three th { font-weight:bold; border-bottom:1px solid #CCC; border-top:1px solid #CCC; background-color:#F2F9FF ; color:#0000CC; } table.three td { padding:5px; border-bottom:1px dotted #CCC; } </style> </head> <body> sหัสพนักงาน ชื่อ เงินเดือน 01 อำนาจ 30,000 02 aุมชาย 25,000 03 วีระ 20,000 </body> </html>

#### Ουτρυτ

| รเ | <b>หัสพนักงาน</b> |       | ชื่อ | เงินเดือน |
|----|-------------------|-------|------|-----------|
| 01 |                   | อำนาจ |      | 30,000    |
| 02 |                   | สมชาย |      | 25,000    |
| 03 |                   | วีระ  |      | 20,000    |

Link

| Property  | Purpose                                                 |
|-----------|---------------------------------------------------------|
| a:link    | กำหนด style ให้กับ link ปกดิที่ยังไม่เคยถูก click       |
| a:visited | กำหนด style ให้กับ link ที่เคยถูกคลิกแล้ว               |
| a:hover   | กำหนด style ให้กับ link เมื่อเลื่อนเมาสไปอยู่เหนือ link |
| a:active  | กำหนด style ให้กับ link ขณะถูกคลิก                      |

## EXAMPLE

```
<html>
<head>
<style type="text/css">
.linkbox a:link {color: #FF0000} /* unvisited link สีแดง*/
.linkbox a:visited {color: #00FF00} /* visited link สีเขียว*/
.linkbox a:hover {color: #FF00FF} /* mouse over link สีชมพู */
.linkbox a:active {color: #0000FF} /* selected link สีน้ำเงิน*/
</style>
</head>
<body>
<div class="linkbox">
<a href="css_chapter01.html">Chapter1</a>
<a href="css_chapter02.html">Chapter2</a>
<a href="css_chapter03.html">Chapter3</a>
<a href="css_chapter04.html">Chapter4</a>
<a href="css_chapter05.html">Chapter5</a>
</div>
<body>
```

</html>

## Ουτρυτ

## Chapter1 Chapter2 Chapter3 Chapter4 Chapter5

## EXAMPLE

<html> <head>

```
<style type="text/css">
.linkpage a { font:12px Arial, Helvetica, sans-serif;
background: #F8FBFC;
color: #56ADDC;
text-decoration: none;
padding: 2px 4px;
border: 1px solid #1BA0CD;
}
.linkpage a:hover { background-color:#C0F5FA;
border-color: #608BD2;
color:#0076AE
}
.linkpage span { font: 12px Arial, Helvetica, sans-serif;
color:#333333;
padding: 2px 4px;
}
</style>
</head>
<body>
<div class="linkpage" style="margin:auto; padding:10px">
<span>Page :</span>
<a href="css_chapter01.html">&laquo; First</a>
<a href="css_chapter14.html">&lsaquo; Prev</a>
<a href="css_chapter01.html">1</a>
<a href="css_chapter02.html">2</a>
<a href="css_chapter03.html">3</a>
<a href="css_chapter16.html">Next &rsaquo;</a>
<a href="css_chapter25.html">Last &raquo;</a>
</div>
<body>
</html>
```

## Ουτρυτ

Page : « First < Prev 1 2 3 Next > Last »

# Classification

การแสดงผลวัตถุว่าจะแสดงอย่างไร ที่ไหน

| Property | Description                                                                              | 1           | Val               | ues |
|----------|------------------------------------------------------------------------------------------|-------------|-------------------|-----|
| float    | ใช้กำหนดการจัดวางรูปภาพ หรือวัตถุที่ด้องการ ว่าจะให้<br>อยู่ทางด้านใดของข้อความที่มีอยู่ |             | eft<br>ght<br>one |     |
| display  | ใช้กำหนดรูปแบบการแสดงของวัตถุ                                                            |             |                   |     |
|          | value                                                                                    | description |                   |     |

| none                                       | ไม่แสดงวัดถุนั้น                           |                                                                                 |
|--------------------------------------------|--------------------------------------------|---------------------------------------------------------------------------------|
| block                                      | แสดงเป็น block โดยขึ้                      | ้นบรรทัดใหม่ก่อน                                                                |
| inline                                     | เป็นค่า Default โดย e                      | lement จะแสดงแบบ inline ไม่มีการขึ้นบรรทัดใหม่                                  |
| list-item                                  | แสดงเป็นลิสด์รายการ                        |                                                                                 |
| run-in                                     | The element will be on context             | displayed as block-level or inline element depending                            |
| compact                                    | The element will be on context             | displayed as block-level or inline element depending                            |
| marker                                     |                                            |                                                                                 |
| table                                      | The element will be break before and aft   | displayed as a block table (like ), with a line er the table                    |
| inline-table                               | The element will be line break before or   | displayed as an inline table (like ), with no after the table                   |
| table-row-group                            | The element will be )                      | displayed as a group of one or more rows (like                                  |
| table-header-group                         | The element will be <thead>)</thead>       | displayed as a group of one or more rows (like                                  |
| table-footer-group                         | The element will be <tfoot>)</tfoot>       | displayed as a group of one or more rows (like                                  |
| table-row                                  | The element will be                        | displayed as a table row (like )                                                |
| table-column-group                         | The element will be <colgroup>)</colgroup> | displayed as a group of one or more columns (like                               |
| table-column                               | The element will be                        | displayed as a column of cells (like <col/> )                                   |
| table-cell                                 | The element will be                        | displayed as a table cell (like $\langle td \rangle$ and $\langle th \rangle$ ) |
| table-caption                              | The element will be                        | displayed as a table caption (like <caption></caption>                          |
| ใช้ยกเลิกการจัดวางวัตถุกับข้อความ          |                                            | left<br>right<br>both<br>none                                                   |
| กำหนดให้มีการแสดง หรือช่อน วัดถ<br>ด้องการ | ุและข้อความที่                             | visible<br>hidden<br>collapse                                                   |

clear

visibility

#### **EXAMPLE** float

<html> <head> <style type="text/css"> .img1 { float:right; width:120px; margin:0 0 15px 20px; padding:15px; border:1px solid black; text-align:center; } </style> </head>

<body>

## <div class="img1"> <img src="../images/tea.jpg" /><br />Green Tea </div>

 มีอาหารหรือเครื่องดื่มอะไรที่จะดีด่อสุขภาพเท่าชาเขียวบ้าง ชาวจีนรู้เรื่องประโยชน์ทางยาของชาเขียวมาตั้งแต่ครั้ง โบราณ โดยใช้ชาเขียวในการรักษาดั้งแต่โรคปวดศีรษะไปจนถึงโรคซึมเศร้า ในหนังสือเรื่อง ไขความลับธรรมชาติสู่สุขภาพที่ ดีกว่า นาดีน เทย์เลอร์ กล่าวว่า มีการใช้ชาเขียวเป็นยาในประเทศจีนเป็นเวลานานอย่างน้อย 4,000 ปีมาแล้ว ปัจจุบัน การวิจัยทางวิทยาศาสตร์ทั้งในโลกตะวันตกและตะวันออกพบว่า การดื่มชาเขียวมีผลอย่างชัดเจนต่อสุขภาพ เช่น ในปี 1994 วารสารของสถาบันมะเร็งแห่งชาติ ดีพิมพ์ผลการศึกษาที่แสดงว่า การดื่ม ชาเขียวข่วยลดอัตราการเสี่ยงของ โรคมะเร็งหลอดอาหาร ในหมู่ชาวจีนทั้งหญิงชาย ได้ถึง เกือบ 60% เมื่อไม่นานมานี้ นักวิจัยจากมหาวิทยาลัยปูร์ดู สรุปว่า สารประกอบในชาเขียว ช่วยยับยั้งอัตราการเดิบโตของเซลมะเร็งได้ นอกจากนั้น ยังมีการวิจัยที่แสดงว่า การดื่มชาเขียวช่วยลด ระดับคลอเรสเตอรอลโดยรวมได้ และยังช่วยปรับอัตรา HDL ให้เป็น LDL

</body> <html>

#### Ουτρυτ

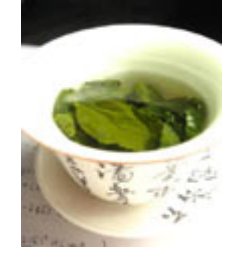

Green Tea

มีอาหารหรือเครื่องดื่มอะไรที่จะดีต่อสุขภาพเท่าชาเขียวบ้าง ชาวจีนรู้เรื่องประโยชน์ทางยาของชาเขียวมาตั้งแต่ ครั้งโบราณ โดยใช้ชาเขียวในการรักษาตั้งแต่โรคปวดศีรษะไปจนถึงโรคซึมเศร้า ในหนังสือเรื่อง ไขความลับ ธรรมชาติสู่สุขภาพที่ดีกว่า นาดีน เทย์เลอร์ กล่าวว่า มีการใช้ชาเขียวเป็นยาในประเทศจีนเป็นเวลานานอย่างน้อย 4,000 ปีมาแล้ว

้ปัจจุบัน การวิจัยทางวิทยาศาสตร์ทั้งในโลกตะวันตกและตะวันออกพบว่า การดื่มชาเขียวมีผลอย่างชัดเจนต่อ สุขภาพ เช่น ในปี 1994 วารสารของสถาบันมะเร็งแห่งชาติ ดีพิมพ์ผลการศึกษาที่แสดงว่า การดื่ม ชาเขียวช่วยลด อัตราการเสี่ยงของโรคมะเร็งหลอดอาหาร ในหมู่ชาวจีนทั้งหญิงชาย ได้ถึง เกือบ 60% เมื่อไม่นานมานี้ นักวิจัยจาก มหาวิทยาลัยปูร์ดู สรุปว่า สารประกอบในชาเขียว ช่วยยับยั้งอัตราการเดิบโตของเซลมะเร็งได้ นอกจากนั้น ยังมีการ วิจัยที่แสดงว่า การดื่มชาเขียวช่วยลดระดับคลอเรสเตอรอลโดยรวมได้ และยังช่วยปรับอัตรา HDL ให้เป็น LDL

## **Example** display:inline ทำให้ ไม่มีการดัดบรรทัดใหม่ ( ปกติจะดัดบรรทัดใหม่)

<h4>กรณีไม่มีการจัดรูปแบบ</h4>

มีอาหารหรือเครื่องดื่มอะไรที่จะดีต่อสุขภาพเท่าชาเขียวบ้าง ชาวจีนรู้เรื่องประโยชน์ทางยาของชาเขียวมาตั้งแต่ครั้งโบราณ โดยใช้ชาเขียวในการรักษาตั้งแต่โรคปวดศีรษะไปจนถึงโรคซึมเศร้า

ในหนังสือเรื่อง ไขความลับธรรมชาติสู่สุขภาพที่ดีกว่า นาดีน เทย์เลอร์ กล่าวว่า มีการใช้ชาเขียวเป็นยาในประเทศจีนเป็น เวลานานอย่างน้อย 4,000 ปีมาแล้ว </pr>

<h4>กรณีกำหนดให้ display แบบ inline</h4>

มีอาหารหรือเครื่องดื่มอะไรที่จะดีต่อสุขภาพเท่าชาเขียวบ้าง ชาวจีนรู้เรื่องประโยชน์ทางยาของชา เขียวมาตั้งแต่ครั้งโบราณ โดยใช้ชาเขียวในการรักษาตั้งแต่โรคปวดศีรษะไปจนถึงโรคซึมเศร้า ในหนังสือเรื่อง ไขความลับธรรมชาติสู่สุขภาพที่ดีกว่า นาดีน เทย์เลอร์ กล่าวว่า มีการใช้ชาเขียว เป็นยาในประเทศจีนเป็นเวลานานอย่างน้อย 4.000 ปีมาแล้ว

Ουτρυτ

## กรณีไม่มีการจัดรูปแบบ

มีอาหารหรือเครื่องดื่มอะไรที่จะดีต่อสุขภาพเท่าชาเขียวบ้าง ชาวจีนรู้เรื่องประโยชน์ทางยาของชาเขียวมาตั้งแด่ ครั้งโบราณ โดยใช้ชาเขียวในการรักษาตั้งแต่โรคปวดศีรษะไปจนถึงโรคซึมเศร้า

ในหนังสือเรื่อง ไขความลับธรรมชาติสู่สุขภาพที่ดีกว่า นาดีน เทย์เลอร์ กล่าวว่า มีการใช้ชาเขียวเป็นยาในประเทศ จีนเป็นเวลานานอย่างน้อย 4,000 ปีมาแล้ว

# กรณีกำหนดให้ display แบบ inline

มีอาหารหรือเครื่องดื่มอะไรที่จะดีต่อสุขภาพเท่าชาเขียวบ้าง ชาวจีนรู้เรื่องประโยชน์ทางยาของชาเขียวมาตั้งแต่ ครั้งโบราณ โดยใช้ชาเขียวในการรักษาตั้งแต่โรคปวดศีรษะไปจนถึงโรคซึมเศร้า

ในหนังสือเรื่อง ไขความลับธรรมชาติสู่สุขภาพที่ดีกว่า นาดีน เทย์เลอร์ กล่าวว่า มีการใช้ชาเขียวเป็นยาในประเทศ จีนเป็นเวลานานอย่างน้อย 4,000 ปีมาแล้ว

**Example** display:block (<span> ปกติจะไม่บรรทัดใหม่)

<h4>กรณีไม่มีการจัดรูปแบบ</h4>

<span>มีอาหารหรือเค<sup>้</sup>รื่องดื่มอ<sup>่</sup>ะไรที่จะดีต่อสุขภาพเท่าชาเขียวบ้าง ชาวจีนรู้เรื่องประโยชน์ทางยาของชาเขียวมาตั้งแต่ครั้ง โบราณ โดยใช้ชาเขียวในการรักษาตั้งแต่โรคปวดศีรษะไปจนถึงโรคซึมเศร้า </span> <ตาวกร ในหนังสือเรื่อง ไขความวันธรรมชาวิจิสรทความที่คือว่า มาอื่น เหน้เวอร์ คว่าวว่า ยีควรใช้ชาเขียวเป็นยาในประเทศจีบ

<span>ในหนังสือเรื่อง ไขความลับธรรมชาติสู่สุขภาพที่ดีกว่า นาดีน เทย์เลอร์ กล่าวว่า มีการใช้ชาเขียวเป็นยาในประเทศจีน เป็นเวลานานอย่างน้อย 4,000 ปีมาแล้ว </span><br />

<h4>กรณีกำหนดให้ display แบบ block</h4>

<span style="display:block">มีอาหารหรื่อเครื่องดื่มอะไรที่จะดีต่อสุขภาพเท่าชาเขียวบ้าง ชาวจีนรู้เรื่องประโยชน์ทางยา ของชาเขียวมาตั้งแต่ครั้งโบราณ โดยใช้ชาเขียวในการรักษาตั้งแต่โรคปวดศีรษะไปจนถึงโรคซึมเศร้า </span> <span style="display:block">ในหนังสือเรื่อง ไขความลับธรรมชาติสู่สุขภาพที่ดีกว่า นาดีน เทย์เลอร์ กล่าวว่า มีการใช้ชา เขียวเป็นยาในประเทศจีนเป็นเวลานานอย่างน้อย 4,000 ปีมาแล้ว </span>

Ουτρυτ

กรณีไม่มีการจัดรูปแบบ

มีอาหารหรือเครื่องดื่มอะไรที่จะดีต่อสุขภาพเท่าชาเขียวบ้าง ชาวจีนรู้เรื่องประโยชน์ทางยาของชาเขียวมาตั้งแต่ ครั้งโบราณ โดยใช้ชาเขียวในการรักษาตั้งแต่โรคปวดศีรษะไปจนถึงโรคซึมเศร้า ในหนังสือเรื่อง ไขความลับ ธรรมชาติสู่สุขภาพที่ดีกว่า นาดีน เทย์เลอร์ กล่าวว่า มีการใช้ชาเขียวเป็นยาในประเทศจีนเป็นเวลานานอย่างน้อย 4,000 ปีมาแล้ว

# กรณีกำหนดให้ display แบบ block

มีอาหารหรือเครื่องดื่มอะไรที่จะดีต่อสุขภาพเท่าชาเขียวบ้าง ชาวจีนรู้เรื่องประโยชน์ทางยาของชาเขียวมาตั้งแต่ ครั้งโบราณ โดยใช้ชาเขียวในการรักษาตั้งแต่โรคปวดศีรษะไปจนถึงโรคซึมเศร้า ในหนังสือเรื่อง ไขความลับ ธรรมชาติสู่สุขภาพที่ดีกว่า นาดีน เทย์เลอร์ กล่าวว่า มีการใช้ชาเขียวเป็นยาในประเทศจีนเป็นเวลานานอย่างน้อย 4,000 ปีมาแล้ว

## EXAMPLE

<font style="display:list-item">Jack</font> <font style="display:list-item">Kate</font>

## Ουτρυτ

Jack Kate

## **Example**clear:left

<h4>กรณีไม่มีการจัดรูปแบบ</h4>

<img src="../images/tea.jpg">

มีอาหารหรือเครื่องดื่มอะไรที่จะดีต่อสุขภาพเท่าชาเขียวบ้าง ชาวจีนรู้เรื่องประโยชน์ทางยาของชาเขียวมาตั้งแต่ครั้งโบราณ โดย ใช้ชาเขียวในการรักษาตั้งแต่โรคปวดศีรษะไปจนถึงโรคซึมเศรัา ในหนังสือเรื่อง ไขความลับธรรมชาติสู่สุขภาพที่ดีกว่า นาดีน เทย์เลอร์ กล่าวว่า มีการใช้ชาเขียวเป็นยาในประเทศจีนเป็นเวลานานอย่างน้อย 4,000 ปีมาแล้ว

<h4>จัดให้รูปชิดซ้าย</h4>

<img src="../images/tea.jpg" style="float:left">

มือาหารหรือเครื่องดื่มอะไรที่จะดีด่อสุขภาพเท่าชาเขียวบ้าง ชาวจีนรู้เรื่องประโยชน์ทางยาของชาเขียวมาดั้งแต่ครั้งโบราณ โดย ใช้ชาเขียวในการรักษาดั้งแต่โรคปวดศีรษะไปจนถึงโรคซึมเศร้า ในหนังสือเรื่อง ไขความลับธรรมชาติสู่สุขภาพที่ดีกว่า นาดีน เทย์เลอร์ กล่าวว่า มีการใช้ชาเขียวเป็นยาในประเทศจีนเป็นเวลานานอย่างน้อย 4,000 ปีมาแล้ว

<h4>จัดให้รูปชิดซ้าย และให้ข้อความท่อนหลังขึ้นด้นใหม่ ใด้รูป (clear:left)</h4> <img src="../images/tea.jpg" style="float:left"> มีอาหารหรือเครื่องดื่มอะไรที่จะดีต่อสุขภาพเท่าชาเขียวบ้าง ชาวจีนรู้เรื่องประโยชน์ทางยาของชาเขียวมาตั้งแต่ครั้งโบราณ โดย ใช้ชาเขียวในการรักษาตั้งแต่โรคปวดศีรษะไปจนถึงโรคซึมเศร้า

style="clear:left">ในหนังสือเรื่อง ไขความลับธรรมชาติสู่สุขภาพที่ดีกว่า นาดีน เทย์เลอร์ กล่าวว่า มีการใช้ชาเขียวเป็นยา ในประเทศจีนเป็นเวลานานอย่างน้อย 4,000 ปีมาแล้ว

## Ουτρυτ

# กรณีไม่มีการจัดรูปแบบ

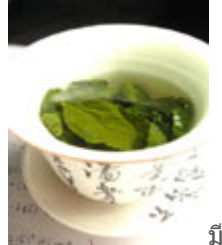

มีอาหารหรือเครื่องดื่มอะไรที่จะดีต่อสุขภาพเท่าชาเขียวบ้าง ชาวจีนรู้เรื่องประโยชน์ทางยาของ ชาเขียวมาตั้งแต่ครั้งโบราณ โดยใช้ชาเขียวในการรักษาตั้งแต่โรคปวดศีรษะไปจนถึงโรคซึมเศร้า ในหนังสือเรื่อง ไขความลับธรรมชาติสู่สุขภาพที่ดีกว่า นาดีน เทย์เลอร์ กล่าวว่า มีการใช้ชาเขียวเป็นยาในประเทศจีนเป็นเวลานาน อย่างน้อย 4,000 ปีมาแล้ว

# จัดให้รูปชิดช้าย

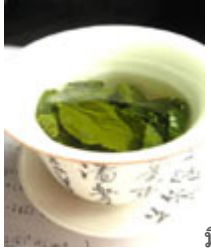

มือาหารหรือเครื่องดื่มอะไรที่จะดีต่อสุขภาพเท่าชาเขียวบ้าง ชาวจีนรู้เรื่องประโยชน์ทางยาของ ชาเขียวมาตั้งแต่ครั้งโบราณ โดยใช้ชาเขียวในการรักษาตั้งแต่โรคปวดศีรษะไปจนถึงโรคซึมเศร้า ในหนังสือเรื่อง ไขความลับธรรมชาติสู่สุขภาพที่ดีกว่า นาดีน เทย์เลอร์ กล่าวว่า มีการใช้ชาเขียวเป็นยาในประเทศจีนเป็นเวลานาน อย่างน้อย 4,000 ปีมาแล้ว

# จัดให้รูปชิดช้าย และให้ข้อความท่อนหลังขึ้นต้นใหม่ ใต้รูป (clear:left)

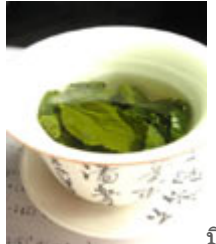

มีอาหารหรือเครื่องดื่มอะไรที่จะดีต่อสุขภาพเท่าชาเขียวบ้าง ชาวจีนรู้เรื่องประโยชน์ทางยาของ ชาเขียวมาตั้งแต่ครั้งโบราณ โดยใช้ชาเขียวในการรักษาตั้งแต่โรคปวดศีรษะไปจนถึงโรคซึมเศร้า

ในหนังสือเรื่อง ไขความลับธรรมชาติสู่สุขภาพที่ดีกว่า นาดีน เทย์เลอร์ กล่าวว่า มีการใช้ชาเขียวเป็นยาในประเทศ จีนเป็นเวลานานอย่างน้อย 4,000 ปีมาแล้ว

## **Example**clear:right

<h4>จัดให้รูปชิดขวา</h4> <img src="../images/tea2.jpg" style="float:right"> มีอาหารหรือเครื่องดื่มอะไรที่จะดีด่อสุขภาพเท่าชาเขียวบ้าง ชาวจีนรู้เรื่องประโยชน์ทางยาของชาเขียวมาตั้งแต่ครั้งโบราณ โดย ใช้ชาเขียวในการรักษาตั้งแต่โรคปวดศีรษะไปจนถึงโรคซึมเศร้า ในหนังสือเรื่อง ไขความลับธรรมชาติสู่สุขภาพที่ดีกว่า นาดีน เทย์เลอร์ กล่าวว่า มีการใช้ชาเขียวเป็นยาในประเทศจีนเป็นเวลานานอย่างน้อย 4,000 ปีมาแล้ว <h4>จัดให้รูปชิดขวา และให้ข้อความท่อนหลังขึ้นดันใหม่ ใด้รูป (clear:right)</h4> <img src="../images/tea2.jpg" style="float:right"> มีอาหารหรือเครื่องดื่มอะไรที่จะดีด่อสุขภาพเท่าชาเขียวบ้าง ชาวจีนรู้เรื่องประโยชน์ทางยาของชาเขียวมาตั้งแต่ครั้งโบราณ โดย ใช้ชาเขียวในการรักษาตั้งแต่โรคปวดศีรษะไปจนถึงโรคซึมเศร้า ในหนังสือเรื่อง ไขความลับธรรมชาติสู่สุขภาพที่ดีกว่า นาดีน เทย์เลอร์ กล่าวว่า มีการใช้ชาเขียวเป็น ยาในประเทศจีนเป็นเวลานานอย่างน้อย 4,000 ปีมาแล้ว

## Ουτρυτ

# จัดให้รูปชิดขวา

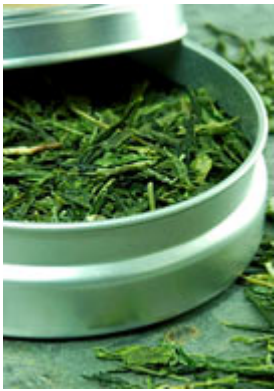

มือาหารหรือเครื่องดื่มอะไรที่จะดีต่อสุขภาพเท่าชาเขียวบ้าง ชาวจีนรู้เรื่องประโยชน์ทาง ยาของชาเขียวมาตั้งแต่ครั้งโบราณ โดยใช้ชาเขียวในการรักษาตั้งแต่โรคปวดศีรษะไปจนถึงโรคซึมเศร้า ในหนังสือ เรื่อง ไขความลับธรรมชาติสู่สุขภาพที่ดีกว่า นาดีน เทย์เลอร์ กล่าวว่า มีการใช้ชาเขียวเป็นยาในประเทศจีนเป็น

เวลานานอย่างน้อย 4,000 ปีมาแล้ว

# จัดให้รูปชิดขวา และให้ข้อความท่อนหลังขึ้นต้นใหม่ ใต้รูป (clear:right)

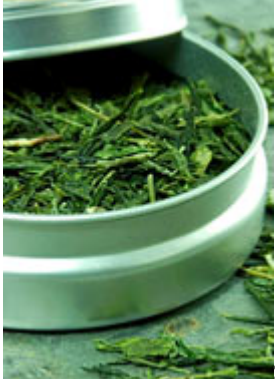

มีอาหารหรือเครื่องดื่มอะไรที่จะดีด่อสุขภาพเท่าชาเขียวบ้าง ชาวจีนรู้เรื่องประโยชน์ทาง ยาของชาเขียวมาตั้งแต่ครั้งโบราณ โดยใช้ชาเขียวในการรักษาตั้งแต่โรคปวดศีรษะไปจนถึงโรคซึมเศร้า

ในหนังสือเรื่อง ไขความลับธรรมชาติสู่สุขภาพที่ดีกว่า นาดีน เทย์เลอร์ กล่าวว่า มีการใช้ชาเขียวเป็นยาในประเทศ จีนเป็นเวลานานอย่างน้อย 4,000 ปีมาแล้ว

#### **Example**clear:both

<h4>จัดให้มีรูปชิดขวาและซ้าย</h4> <img src="../images/tea.jpg" style="float:left"> <img src="../images/tea2.jpg" style="float:right"> มือาหารหรือเครื่องดื่มอะไรที่จะดีต่อสุขภาพเท่าชาเขียวบ้าง ชาวจีนรู้เรื่องประโยชน์ทางยาของชาเขียวมาตั้งแต่ครั้งโบราณ โดย ใช้ชาเขียวในการรักษาตั้งแต่โรคปวดศีรษะไปจนถึงโรคซึมเศร้า ในหนังสือเรื่อง ไขความลับธรรมชาติสู่สุขภาพที่ดีกว่า นาดีน เทย์เลอร์ กล่าวว่า มีการใช้ชาเขียวเป็นยาในประเทศจีนเป็นเวลานานอย่างน้อย 4,000 ปีมาแล้ว

<h4>จัดให้มีรูปชิดขวาและซ้าย และให้ข้อความท่อนหลังขึ้นดันใหม่ ใต้รูป</h4> (clear:left ได้แค่รูปด้านซ้าย)<br /></msciller</p>
<mg src="../images/tea.jpg" style="float:left"></msciller</li>
<img src="../images/tea2.jpg" style="float:right">
มีอาหารหรือเครื่องดื่มอะไรที่จะดีด่อสุขภาพเท่าชาเขียวบ้าง ชาวจีนรู้เรื่องประโยชน์ทางยาของชาเขียวมาดั้งแต่ครั้งโบราณ โดย ใช้ชาเขียวในการรักษาตั้งแต่โรคปวดศีรษะไปจนถึงโรคซึมเศร้า
ในหนังสือเรื่อง ไขความลับธรรมชาดิสู่สุขภาพที่ดีกว่า นาดีน เทย์เลอร์ กล่าวว่า มีการใช้ชาเขียวเป็นยา ในประเทศจีนเป็นเวลานานอย่างน้อย 4,000 ปีมาแล้ว
<<h4>จัดให้มีรปชิดขวาและซ้าย และให้ข้อความท่อนหลังขึ้นดันใหม่ ใต้รปทั้งสองด้าน (clear:both)</h4>

<n4>จดเหมรูบชดขวาและซาย และเหขอความทอนหลงขนดนเหม เดรูบทงลองดาน (clear:both)</n4> (ต้อง clear:right เพราะรูปด้านขวาสูงกว่ารูปด้านซ้าย หรือ clear:boht)<br /><br />

## Ουτρυτ

# จัดให้มีรูปชิดขวาและซ้าย

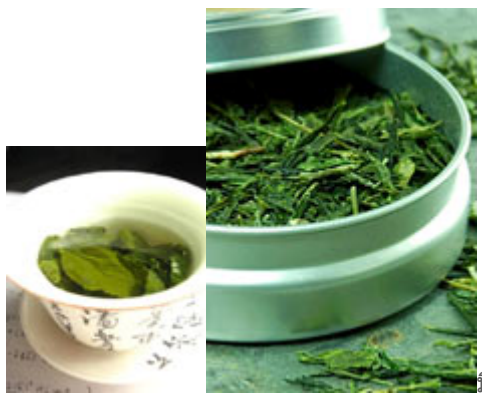

มีอาหารหรือเครื่องดื่มอะไรที่จะดีต่อสุขภาพเท่าชาเขียวบ้าง ชาวจีนรู้

เรื่องประโยชน์ทางยาของชาเขียวมาตั้งแต่ครั้งโบราณ โดยใช้ชาเขียวในการรักษาตั้งแต่โรคปวดศีรษะไปจนถึงโรค ซึมเศร้า ในหนังสือเรื่อง ไขความลับธรรมชาดิสู่สุขภาพที่ดีกว่า นาดีน เทย์เลอร์ กล่าวว่า มีการใช้ชาเขียวเป็นยาใน ประเทศจีนเป็นเวลานานอย่างน้อย 4,000 ปีมาแล้ว

จัดให้มีรูปชิดขวาและช้าย และให้ข้อความท่อนหลังขึ้นต้นใหม่ ใต้รูป

(clear:left ได้แค่รูปด้านซ้าย)

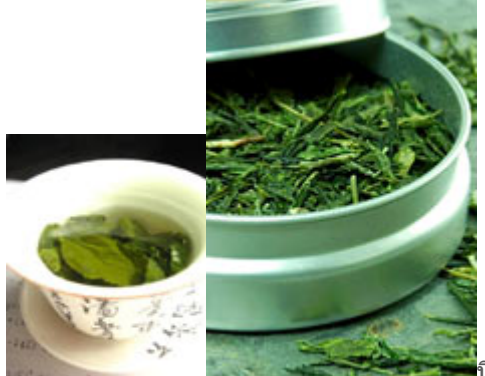

💭 มีอาหารหรือเครื่องดื่มอะไรที่จะดีต่อสุขภาพเท่าชาเขียวบ้าง ชาวจีนรู้

เรื่องประโยชน์ทางยาของชาเขียวมาตั้งแต่ครั้งโบราณ โดยใช้ชาเขียวในการรักษาตั้งแต่โรคปวดศีรษะไปจนถึงโรค ซึมเศร้า

ในหนังสือเรื่อง ไขความลับธรรมชาติสู่สุขภาพที่ดีกว่า นาดีน เทย์เลอร์ กล่าวว่า มีการใช้ชาเขียวเป็นยาในประเทศ จีนเป็นเวลานานอย่างน้อย 4,000 ปีมาแล้ว

# จัดให้มีรูปชิดขวาและช้าย และให้ข้อความท่อนหลังขึ้นต้นใหม่ ใต้รูปทั้งสองด้าน (clear:both)

(ต้อง clear:right เพราะรูปด้านขวาสูงกว่ารูปด้านซ้าย หรือ clear:boht)

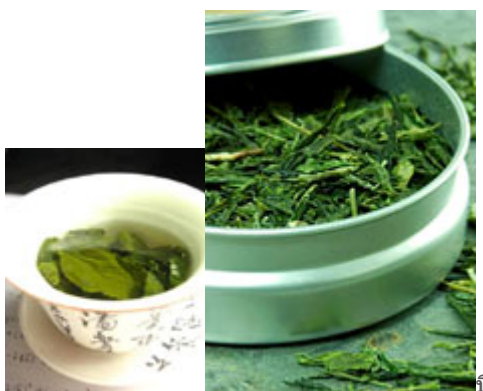

มีอาหารหรือเครื่องดื่มอะไรที่จะดีต่อสุขภาพเท่าชาเขียวบ้าง ชาวจีนรู้

เรื่องประโยชน์ทางยาของชาเขียวมาตั้งแต่ครั้งโบราณ โดยใช้ชาเขียวในการรักษาตั้งแต่โรคปวดศีรษะไปจนถึงโรค ชีมเศร้า

ในหนังสือเรื่อง ไขความลับธรรมชาติสู่สุขภาพที่ดีกว่า นาดีน เทย์เลอร์ กล่าวว่า มีการใช้ชาเขียวเป็นยาในประเทศ จีนเป็นเวลานานอย่างน้อย 4,000 ปีมาแล้ว

## **Example**visibility

<h2 style="visibility:visible">Enjoyday.net</h2> <h2 style="visibility:hidden">Enjoyday.net</h2>

Output สังเกตุ enjoyday.net บรรทัดที่ 2 จะมองไม่เห็น

# Enjoyday.net

# Enjoyday.net

# Positioning

# การจัดวางตำแหน่งวัตถุ

| Property | Description                                                                                                    |                                                                                                    | Values                                               |                                                          |  |
|----------|----------------------------------------------------------------------------------------------------|----------------------------------------------------------------------------------------------------|------------------------------------------------------|----------------------------------------------------------|--|
| top      | ใช้กำหนดระยะของวัดถุ ว่าให้อยู่เหนือ หรือ ล่าง ขอบ<br>ด้านบน                                                                                   |                                                                                                    | auto<br>%<br><i>length</i>                           |                                                          |  |
| bottom   | ใช้กำหนดระยะของวัตถุ ว่าให้อยู่เหนือ หรือ ล่าง ขอบ<br>ด้านล่าง                                                                                 |                                                                                                    | auto<br>%<br>Iength                                  |                                                          |  |
| left     | ใช้กำหนดระยะของวัดถุ ว่าให้อยู่ขวา หรือ ช้าย ของขอบ<br>ด้านข้าย                                                                                |                                                                                                    | auto<br>%<br><i>length</i>                           |                                                          |  |
| right    | ใช้กำหนดระ<br>ด้านซ้าย                                                                                                    | ยะของวัดถุ ว่าให้อยู่ขวา หรือ ซ้าย ของขอบ                                                                                                    | auto<br>%<br><i>length</i>                           |                                                          |  |
| position | ใช้กำหนดรูปแบบการจัดวางวัดถุในลักษณะต่างๆ<br>ทั้ง relative absolute และ fixed กำหนดดำแหน่งด้วย<br>การใช้ property left, top, right, และ bottom |                                                                                                    | static<br>relative<br>absolute<br>fixed              | Default                                                  |  |
|          | value                                                                                                    | description                                                                                                    |                                                      |                                                          |  |
|          | static                                                                                                    | การจัดวางดามปกดิที่เป็น default                                                                                                    |                                                      |                                                          |  |
|          | relative                                                                                                    | การจัดวางให้อยู่เหนือ หรือ <u>ซ้อนบนวัดถอื่นๆ</u> ในเว็บเพจ โดยวัดถุที่ถูกกำหนดขึ้นมาก่อนจะอ<br>และวัดถุที่กำหนดทีหลังจะอยู่ด้านบน และจะ <u>กำหนดดำแหน่งโดยนับจากจุดที่วัดถุนั้นๆอยู่</u>                           |                                                      | ขขึ้นมาก่อนจะอยู่ด้านล่าง<br><u>จที่วัดถุนั้นๆอยู่</u>   |  |
|          | absolute                                                                                                    | การจัดวางให้อยู่เหนือ หรือ <u>ซ้อนบนวัดถุอื่นๆ</u> ในเว็บเพจ โดยวัดถุที่ถูกกำหนดขึ้นมาก่อนจะอยู่ด้านล่ <sup>.</sup><br>และวัดถุที่กำหนดทีหลังจะอยู่ด้านบน และจะ <u>กำหนดตำแหน่งจากขอบของ container ที่บรรจ วัดถ</u> |                                                      | ขึ้นมาก่อนจะอยู่ด้านล่าง<br>container ที่บรรจ วัดถุนั้นๆ |  |
|          | fixed                                                                                                    | การจัดวางที่ <u>กำหนดดำแหน่งจากขอบของ W</u><br>* ด้องกำหนดดำแหน่งทั้งในแนวตั้ง และแนว<br>* ถึงแม้เมื่อเลื่อน scroll bar วัดถุจะยังอยู่ใน                                                                            | <u>/indow นั้นๆ</u><br>งนอน<br>ดำแหน่งที่กำหนด (IE7) |                                                          |  |
| clip     | ใช้กำหนดก <sup>-</sup><br>rect ( <i>top, r</i>                                                                                                 | ารดัดส่วนต่างๆของวัดถุที่ไม่ต้องการออกไป<br><i>ight, bottom, left</i> )                                                                                                    | auto<br>shape                                        | Default                                                  |  |
| overflow | ใช้กำหนดว่า<br>จัดการอย่าง                                                                                                    | เถ้าข้อมูลเกินขอบเขดที่กำหนดไว้ จะให้มีการ<br>ไร                                                                                                    | visible<br>hidden<br>scroll                          | Default<br>ไม่แสดง<br>มี scroll bar เลื่อนดูได้          |  |

#### auto

จะมี scroll bar เลื่อนดูได้

| vertical-align | ใช้กำหนดการจัดวางแนวตั้ง                                                                    |                                                    |                               |                           |
|----------------|---------------------------------------------------------------------------------------------|----------------------------------------------------|-------------------------------|---------------------------|
|                | value                                                                                       | description                                        |                               |                           |
|                | baseline                                                                                    | Default. The element is p                          | placed on the baseline of the | e parent element          |
|                | sub                                                                                         | ดัวห้อย                                            |                               |                           |
|                | super                                                                                       | ด้วยก                                              |                               |                           |
|                | top                                                                                         | The top of the element is line                     | s aligned with the top of the | e tallest element on the  |
|                | text-top                                                                                    | The top of the element is                          | aligned with the top of the   | e parent element's font   |
|                | middle                                                                                      | The element is placed in                           | the middle of the parent el   | ement                     |
|                | bottom                                                                                      | The bottom of the eleme                            | nt is aligned with the lowes  | t element on the line     |
|                | text-bottom                                                                                 | The bottom of the eleme font                       | nt is aligned with the botto  | m of the parent element's |
|                | length                                                                                      |                                                    |                               |                           |
|                | %                                                                                           | Aligns the element in a % values are allowed       | 6 value of the "line-height"  | property. Negative        |
| z-index        | ใช้กำหนดลำดับของวัตถุ Def<br>ถ้าต้องการให้อยู่ด้านล่างกว่า<br>ถ้าต้องการให้อยู่ด้านบนกว่า เ | ัault z-index คือ 0<br>กำหนดเป็น -1<br>กำหนดเป็น 1 | auto<br>number                | Default                   |

#### **EXAMPLE**position:relative

#### นี่เป็นข้อความจัดวางตามปกติ<br />

<font style="position:relative; left:-50px">เลื่อนไปทางข้าย 50px</font><br /><font style="position:relative; right:50px;">เลื่อนไปทางข้าย 50px</font><br><font style="position:relative; left:50px;">เลื่อนไปทางข้าย 50px</font><br><font style="position:relative; left:50px;">เลื่อนไปทางขวา 50px</font><br><font style="position:relative; right:-50px;">เลื่อนไปทางขวา 50px</font><br><font style="position:relative; right:-50px;">เลื่อนไปทางขวา 50px</font><br><font style="position:relative; right:-50px;">เลื่อนไปทางขวา 50px</font><br><font style="position:relative; left:50px; color:blue">เลื่อนไปทางขวา 50px</font><br/><font style="position:relative; left:20px; color:blue">เลื่อนไปทางขวา 20px</font><br/><font style="position:relative; left:20px; color:red">เลื่อนไปทางขวา 20px</font></br/><font style="position:relative; left:20px; color:red">เลื่อนไปทางขวา 20px</font></br/><font style="position:relative; top:-5px; color:green">เลื่อนไปทางขวา 20px</font></br/></br/></br/></br/></br/>

#### Ουτρυτ

นี่เป็นข้อความจัดวางตามปกติ เลื่อนไปทางซ้าย 50px เลื่อนไปทางซ้าย 50px เลื่อนไปทางขวา 50px เลื่อนไปทางขวา 50px

# เลื่อนไปทางขวา 50px <mark>เลื่อนไปทางขวา 20px</mark> เลื่อนไปขึ้นบน 5px

#### **Example**position:absolute

นี่เป็นข้อความจัดวางตามปกติ<br /><font style="position:absolute;left:200px; color:blue;background-color:#D5FFFF">จัดให้ห่างจากขอบซ้าย 200px (ข้อความนี้จัดแบบ Absolute)</font><font style="position:absolute; right:200px;color:red; background-color:#FFE1F0">จัดให้ห่างจากขอบซ้าย 200px (ข้อความนี้จัดแบบ Absolute; right:200px;color:red; background-color:#FFE1F0">จัดให้ห่างจากขอบข้าย 200px (ข้อความนี้จัดแบบ Absolute; right:200px;color:red; background-color:#FFE1F0">จัดให้ห่างจากขอบข้าย 200px (ข้อความนี้จัดแบบ Absolute; right:200px;color:red; background-color:#FFE1F0">จัดให้ห่างจากขอบข้าย 200px (ข้อความนี้จัดแบบ Absolute; right:200px;color:red; background-color:#FFE1F0">จัดให้ห่างจากขอบข้าย 200px

#### Ουτρυτ

นี่เป็นข้อความจัดวางตามปกติ

้จัดให้ห่างจากขอบซ้าย 200px (ข้อความนี้จัดแบบ Absolute) <mark>จัดให้ห่างจากขอบขวา 200px (ข้อความนี้จัดแบบ</mark> Absolute)

#### **Example**position:fixed

นี่เป็นข้อความจัดวางตามปกติ<br /><font style="position:fixed; bottom:20px;left:200px; color:blue; background-color:#D5FFFF">จัดให้ห่างจากขอบ ช้าย 200px (ข้อความนี้จัดแบบ Fixed)</font> <font style="position:fixed; bottom:20px; right:200px; color:red; background-color:#FFE1F0">จัดให้ห่างจากขอบ ขวา 200px (ข้อความนี้จัดแบบ Fixed)</font>

#### Ουτρυτ

้นี่เป็นข้อความจัดวางตามปกติ <mark>จัดให้ห่างจากขอบซ้าย 200px (ข้อความนี้จัดแบบ Fixed)</mark> <mark>จัดให้ห่างจากขอบขวา 200px (ข้อความนี้จัดแบบ</mark> Fixed)

#### **Example**clip

<img src="../images/tea.jpg" /><img src="../images/tea.jpg" style="position:absolute; clip:rect(0px 80px 80px 0px)" />

#### Ουτρυτ

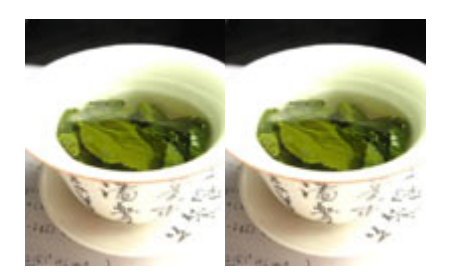

#### **Example**ใส่ scrollbar ให้ <div> ด้วย overflow

<div style="width:200px; height:80px; background-color:#C1E0FF;">บทเรียน online<br />

- 1. HTML<br />
- 2. CSS<br />
- 3. XHTML<br />
- 4. JavaScript<br />

5. SQL </div> <br /> <br /> <div style="width:200px; height:80px; background-color:#C1E0FF; overflow:scroll">บทเรียน online<br /> 1. HTML<br /> 2. CSS<br /> 3. XHTML<br /> 4. JavaScript<br /> 5. SQL </div> <br /> <br /> <div style="width:200px; height:180px; background-color:#C1E0FF; overflow:scroll">บทเรียน online<br /> 1. HTML<br /> 2. CSS<br /> 3. XHTML<br /> 4. JavaScript<br /> 5. SQL </div> <br /> <br /> <div style="width:200px; height:80px; background-color:#C1E0FF; overflow:hidden">บทเรียน online<br /> 1. HTML<br /> 2. CSS<br /> 3. XHTML<br /> 4. JavaScript<br /> 5. SQL </div>

## Ουτρυτ

## บทเรียน online

- 1. HTML
- 2. CSS
- 3. XHTML
- 4. JavaScript
- 5. SQL

## บทเรียน online

- 1. HTML
- 2. CSS
- 3. XHTML
- 4. JavaScript
- 5. SQL

## บทเรียน online

- 1. HTML
- 2. CSS
- 3. XHTML

# 4. JavaScript

5. SQL

#### บทเรียน online

1. HTML

- 2. CSS
- 3. XHTML
- 4. JavaScript
- 5. SQL

## **Example**vertical-align

ดื่มชาเขียว<img src="../images/tea.jpg" />เพื่อสุขภาพ (Default = baseline) ดื่มชาเขียว<img src="../images/tea.jpg" style="vertical-align:baseline" />เพื่อสุขภาพ (baseline) ดื่มชาเขียว<img src="../images/tea.jpg" style="vertical-align:text-top" />เพื่อสุขภาพ (text-top) ดื่มชาเขียว<img src="../images/tea.jpg" style="vertical-align:text-bottom" />เพื่อสุขภาพ (text-bottom) ดื่มชาเขียว<img src="../images/tea.jpg" style="vertical-align:top" />เพื่อสุขภาพ (top) ดื่มชาเขียว<img src="../images/tea.jpg" style="vertical-align:middle" />เพื่อสุขภาพ (middle) ดื่มชาเขียว<img src="../images/tea.jpg" style="vertical-align:bottom" />เพื่อสุขภาพ (bottom) H<span style="vertical-align:sub">2</span>O

4<span style="vertical-align:super">2</span> = 16

## Ουτρυτ

ดื่มชาเขียว

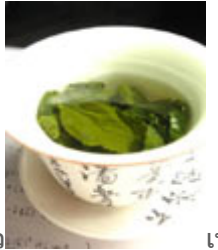

เพื่อสุขภาพ (Default = baseline)

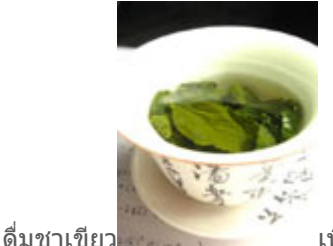

เพื่อสุขภาพ (baseline)

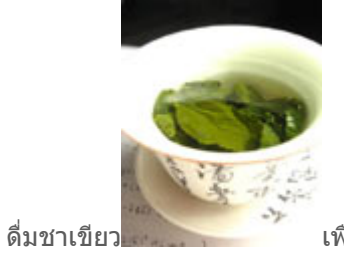

เพื่อสุขภาพ (text-top)

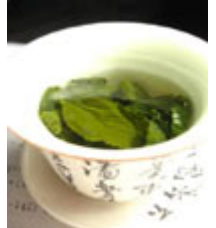

ดื่มชาเขียว

เพื่อสุขภาพ (text-bottom)

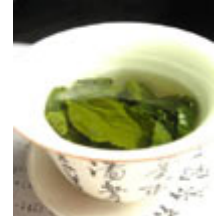

ดื่มชาเขียว

เพื่อสุขภาพ (top)

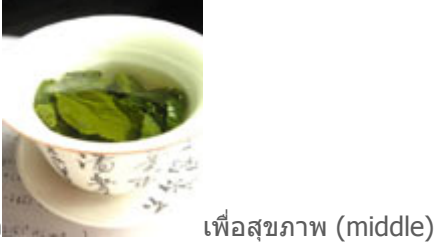

ดื่มชาเขียว

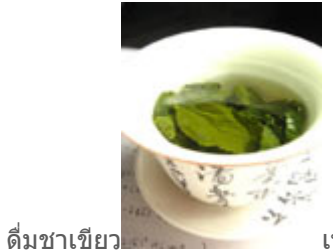

เพื่อสุขภาพ (bottom)

 $H_2O$ 

 $4^2 = 16$ 

# EXAMPLE

<html> <head> </head> <h2 style="color:#00FFFF">ดื่มชาเขียวเพื่อสุขภาพ</h2> <img src="../images/tea2.jpg" style="position:absolute;left:0px;top:0px;z-index:-1" /> <body> </body> </html>

#### Ουτρυτ

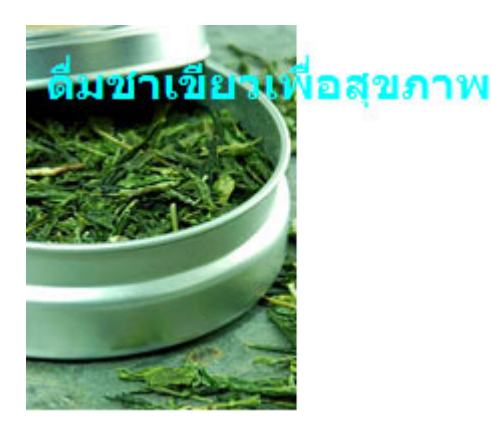

## Image

เราสามารถตกแต่งภาพด้วย border และใช้ filter ให้ภาพดูโปร่งใส (Transparent)

สำหรับ browser IE จะใช้ propety filter:alpha(opacity=0-100) ส่วน Firefox จะใช้ property opacity:0.0-1.0 ดัวเลขยิ่งน้อย ยิ่งดูโปร่งใส

#### EXAMPLE

<html> <body>

ภาพปกติ<br /><img src="../images/lotus.jpg" /><br /></img src="../images/lotus.jpg" style="filter:alpha(opacity=50); opacity:.50" />

<body> </html>

## Ουτρυτ

ภาพปกติ

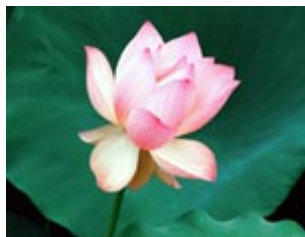

## ภาพโปร่งใส 50%

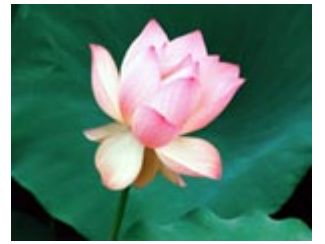

เพิ่มลูกเล่นด้วย javascript (IE ใช้ this.filters.alpha.opacity=100 ส่วน Firefox ใช้ this.style.opacity=1)

### EXAMPLE

<html> <body>

<img src="../images/lotus.jpg"style="opacity:0.5;filter:alpha(opacity=50)" onmouseover="this.style.opacity=1;this.filters.alpha.opacity=100" onmouseout="this.style.opacity=0.5;this.filters.alpha.opacity=50" />

<body> </html>

## Outputaองเอา mouse เลื่อนบนภาพข้างล่างนี้ดูค่ะ

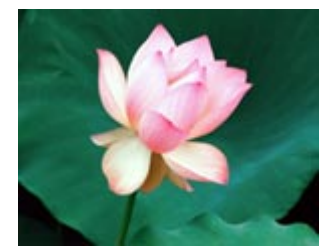

## EXAMPLE

<div style="margin:auto"> <div style="width:300px;height:240px;background:url(../images/lotus\_big.jpg) repeat;border:1px solid white;">

<div style="width:280px;height:220px;border:10px solid white;filter:alpha (opacity=50);-mozopacity:.50;opacity:.50;-khtml-opacity: 0.5;"> </div>

</div> </div>

#### **ОUTPUT** Opacity Border

เราสามารถที่จะนำ style ไปสร้างเป็น class เพื่อจะได้เรียกใช้งานซ้ำได้อย่างง่ายดาย เช่น class ที่จัดรูปให้มีกรอบ สีเทา และจัดชิดซ้าย เพื่อให้เราสามารถที่จะใส่ข้อความบรรยายด้านข้างได้

## EXAMPLE

```
<html>
<head>
<style type="text/css">
.imgstyle {
float:left;
border:solid 1px #CCCCCC;
padding:5px;
margin-right:10px;
}
</style>
</head>
<body>
<div style="margin:5px"><img src="../images/jusmine.jpg" class="imgstyle" /><em>มะลิ</em> เป็นไม้ดอกสี
้ขาวที่มีกลิ่นหอม สามารถนำมาใช้ประโยชน์ได้หลายอย่าง เช่น เก็บดอกมาร้อยเป็นพวงมาลัย ทำเป็นดอกไม้แห้ง หรือนำมา
สกัดทำน้ำมันหอมระเหย
</div>
<div style="clear:both;"></div>
<div style="margin:5px"><img src="../images/rose.jpg" class="imgstyle" /><em>กุหลาบ</em> นับว่าเป็นไม้
้ดอกที่มีความงามยากที่ไม้ดอกอื่นจะเทียบเท่า จนได้รับชื่อว่าเป็น "ราชินีแห่งดอกไม้" (Queen of flower) กุหลาบมีมานาน
ประมาณ 30 ล้านปีมาแล้ว
</div>
```

```
<div style="clear:both;"></div>
</body>
<html>
```

## Ουτρυτ

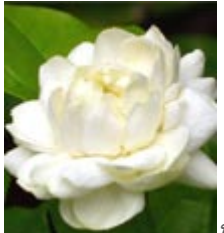

*มะลิ* เป็นไม้ดอกสีขาวที่มีกลิ่นหอม สามารถนำมาใช้ประโยชน์ได้หลายอย่าง เช่น เก็บดอกมา ร้อยเป็นพวงมาลัย ทำเป็นดอกไม้แห้ง หรือนำมาสกัดทำน้ำมันหอมระเหย

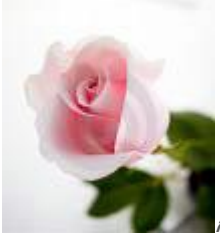

*กุหลาบ* นับว่าเป็นไม้ดอกที่มีความงามยากที่ไม้ดอกอื่นจะเทียบเท่า จนได้รับชื่อว่าเป็น "ราชินี แห่งดอกไม้" (Queen of flower) กุหลาบมีมานานประมาณ 30 ล้านปีมาแล้ว

Learn more in mandarindesign

Blog Trashed by Mandarin

## Form

เรื่องของ CSS ที่เกี่ยวกับ Form มี 2 ส่วนที่อยากจะพูดถึงค่ะ ส่วนแรก คือ การตกแต่ง Form Elements ด้วย style sheet และส่วนที่สอง คือ การทำ Form โดยไม่ใช้ Table หรือเรียกว่า Tableless Form

#### **Form Elements**

เราสามารถตกแต่ง ส่วนประกอบของ Form ได้แก่ inputbox, textarea, button เป็นต้น ให้มีสีสันที่สวยงามได้ ไป ดูตัวอย่างกันค่ะ

#### **EXAMPLE - TEXT BOX**

<html> <head> <style type="text/css"> .textbox\_gray { color:#55555; background-color:#FFFFF; border:1px solid #999999; } .textbox\_yellow { text-align:center; color:#55555; background-color:#FAFCD1; border:1px solid #999999; } .textbox\_image{ color:#55555; background-image: url(../images/bg.png); border: 1px solid #999999; } .textbox\_imgside { font-family: Tahoma, "ms sans Serif"; font-size:12px; color:#0033CC; background-image: url(../images/mail.gif); background-repeat:no-repeat; background-position:left; border: 1px solid #3366CC; padding-left:16px; } </style> </head> <body> <input type="text" size="30" value="enjoyday.net" /> <br><br> <input type="text" size="30" class="textbox\_gray" value="enjoyday.net" /> <br><br>> <input type="text" size="30" class="textbox\_yellow" value="enjoyday.net" /> <br><br>> <input type="text" size="30" class="textbox\_image" value="enjoyday.net" />

```
<br><br><input type="text" size="30" class="textbox_imgside" value="admin@enjoyday.net" /></body></html>
```

#### Ουτρυτ

enjoyday.net enjoyday.net

enjoyday.net

enjoyday.net

admin@enjoyday.net

การตกแต่ง Scroll bar ด้วย CSS จะพูดถึงในบทที่ 20

#### **EXAMPLE - TEXTAREA**

<html> <head> <style type="text/css"> .textarea1 { scrollbar-arrow-color:#000; scrollbar-face-color:#face00; scrollbar-highlight-color:#fff; scrollbar-3dlight-color:#000; scrollbar-track-color:#fff; scrollbar-shadow-color:#face00; scrollbar-darkshadow-color:#000; border:1px solid #000; font-size:12px } .textarea2 { scrollbar-arrow-color:#000; scrollbar-face-color:#fff; scrollbar-highlight-color:#fff; scrollbar-3dlight-color:#000; scrollbar-track-color:#fff; scrollbar-shadow-color:#fff; scrollbar-darkshadow-color:#000; color:#000; border:1px solid #000000; font-size:12px } .textarea3 { scrollbar-arrow-color:#add8e6; scrollbar-face-color:#fff; scrollbar-highlight-color:#fff; scrollbar-3dlight-color:#add8e6;

scrollbar-track-color:#fff; scrollbar-shadow-color:#fff; scrollbar-darkshadow-color:#add8e6; color:#197bff; border:1px solid #add8e6; font-size:12px } .textarea4 { scrollbar-arrow-color:#ffb090; scrollbar-face-color:#fff; scrollbar-highlight-color:#fff; scrollbar-3dlight-color:#ffb090; scrollbar-track-color:#fff; scrollbar-shadow-color:#fff; scrollbar-darkshadow-color:#ffb090; color:#ff4a19; border:1px solid #ffb090; font-size:12px } </style> </head> <body> <textarea rows="4" cols="20" class="textarea1"> ข้อความของคุณค่ะ </textarea> <textarea rows="4" cols="20" class="textarea2"> ข้อความของคุณค่ะ </textarea> <br /> <textarea rows="4" cols="20" class="textarea3"> ข้อความของคุณค่ะ . </textarea> <textarea rows="4" cols="20" class="textarea4"> ข้อความของคุณค่ะ . </textarea> </body> </html>

Ουτρυτ

| 5                |   |                  |              |
|------------------|---|------------------|--------------|
| ข้อความของคุณค่ะ | - | ข้อความของคุณค่ะ | -            |
| ·                |   |                  |              |
| ·                |   |                  |              |
| ·                | - | •                | $\mathbf{v}$ |
| ▲                | Þ | 4                | Þ            |
| ข้อความของคุณค่ะ | - | ข้อความของคุณค่ะ | -            |
|                  |   |                  |              |
| ·                |   | •                |              |
| · ·              | - | •                | -            |
|                  |   |                  |              |

#### **EXAMPLE - TEXTAREA**

<html> <head> <style type="text/css"> .textarea\_a { width:300px; scrollbar-arrow-color:#000; scrollbar-face-color:#fff; scrollbar-highlight-color:#fff; scrollbar-3dlight-color:#fff; scrollbar-track-color:#fff; scrollbar-shadow-color:#fff; scrollbar-darkshadow-color:#fff; color:#000; border:1px solid #000; font-size:12px } .textarea\_b { width:300px; scrollbar-arrow-color:#000; scrollbar-face-color:#fff; scrollbar-highlight-color:#fff; scrollbar-3dlight-color:#fff; scrollbar-track-color:#fff; scrollbar-shadow-color:#fff; scrollbar-darkshadow-color:#fff; color:#000; border-width:0; font-size:12px } .textarea\_c { width:300px; scrollbar-arrow-color:#ff6699; scrollbar-face-color:#fff; scrollbar-highlight-color:#fff; scrollbar-3dlight-color:#fff; scrollbar-track-color:#fff; scrollbar-shadow-color:#fff; scrollbar-darkshadow-color:#fff; color:#ff6699; border-width:0; font-size:12px } </head>

```
<body>
<div style="border:1px solid #000; background:#add8e6; padding:5px; width:310px">
<textarea rows="4" class="textarea_a">
ข้อความของคุณค่ะ
</textarea>
</div>
<br />
<div style="border:1px solid #000;background:#fff;padding:4px; width:320px">
<div style="border:1px solid #000;margin-bottom:4px">
<div style="border-width:1px;border-style:solid;border-color:#fff #98cee0 #98cee0
#fff;background:#add8e6;color:#000;text-align:center;font-size:12px;padding:4px">หัวข้อ</div>
</div>
<textarea rows="5" class="textarea_b">
ข้อความของคุณค่ะ
</textarea>
</div>
<br />
<div style="border:1px solid #ff6699; width:320px">
<div style="border-width:1px;border-style:solid;border-color:#fff #ffbbbb #ffbbbb
#fff;background:#ffcccc;padding:4px">
<div style="border-width:1px;border-style:solid;border-color:#ffbbbb #fff #fffbbbb">
<div style="border:1px solid #ff6699;background:#fff;padding:2px">
<textarea rows="5" class="textarea_c">
ข้อความของคุณค่ะ
</textarea>
</div>
</div>
</div>
</div>
</body>
</html>
Ουτρυτ
  ข้อความของคุณค่ะ
  .
 .
 .
```

||

| ข้อความ  | งของคุณค่ะ | -                 |
|----------|------------|-------------------|
| ·        |            |                   |
| :<br>  : |            |                   |
|          |            | $\mathbf{\nabla}$ |
|          |            | Þ                 |

| ข้อความของคุณค่ะ |          |
|------------------|----------|
|                  |          |
|                  |          |
| •                |          |
| ·                | <u> </u> |
|                  | le le    |

## **EXAMPLE - BUTTON**

```
<html>
<head>
<style type="text/css">
         .button_gray {
                   font-family:Arial, Helvetica, sans-serif;
                   font-weight:bold;
                   color:#333333;
                   background-color:#F7F7F7;
                   border: 1px solid #000000;
                   padding: 1px 0;
         }
         .button_image {
                   font-family:Arial, Helvetica, sans-serif;
                   color:#333333;
                   background: url(images/button_bg.gif) repeat-x;
                   border: 1px solid #000000;
                   padding: 1px 0;
         }
</style>
</head>
<body>
  <input type="button" value="Submit" class="button_gray">
  <input type="button" value="Submit" class="button_image">
</body>
</html>
```

## Ουτρυτ

รูปที่ใช้ทำปุ่ม

## **Tableless Form**

เราสามารถกำหนด Form เป็น 2 column โดยไม่ต้องใช้ Table ได้ โดยกำหนดความกว้างของ column แรกโดย

ใช้ tag <label> และ colunm ที่สอง จะเป็นพวก text box ที่วางต่อจาก column แรก

credit to : http://www.dynamicdrive.com/style/csslibrary/item/css-tableless-form/

## ลองนำ code ไปปรับปรุงเปลี่ยนแปลงต่อได้ค่ะ

#### EXAMPLE

```
<html>
<head>
<style type="text/css">
.cssform p{
width: 300px;
clear: left;
margin: 0;
padding: 5px 0 8px 0;
padding-left: 155px; /*width of left column containing the label elements*/
border-top: 1px dashed gray;
height: 1%;
}
.cssform label{
font-weight: bold;
float: left;
margin-left: -155px; /*width of left column*/
width: 150px; /*width of labels. Should be smaller than left column (155px) to create some right margin*/
}
.cssform input[type="text"]{ /*width of text boxes. IE6 does not understand this attribute*/
width: 180px;
}
.cssform textarea{
width: 250px;
height: 150px;
}
/*.threepxfix class below:
Targets IE6- ONLY. Adds 3 pixel indent for multi-line form contents.
to account for 3 pixel bug: http://www.positioniseverything.net/explorer/threepxtest.html
*/
* html .threepxfix{
margin-left: 3px;
}
</style>
</head>
<body>
<form id="myform" class="cssform" action="">
<label for="user">Name</label>
<input type="text" id="user" value="" />
<label for="emailaddress">Email Address:</label>
```

| <input id="emailaddress" type="text" value=""/>                                                                                |
|----------------------------------------------------------------------------------------------------|
| <label for="comments">Feedback:</label>                                                                                        |
| <label for="comments">Sex:</label>                                                                                             |
| <label for="comments">Hobbies:</label>                                                                                         |
| <label for="terms">Agree to Terms?</label> <li>input type="checkbox" id="terms" class="boxes" /&gt;</li>                       |
| <div style="margin-left: 150px;"><br/><input type="submit" value="Submit"/> <input type="reset" value="reset"/><br/></div><br> |
| <br>                                                                                                    |
| Оитрит                                                                                                    |
| Name                                                                                                    |
| Email Address:                                                                                                    |
|                                                                                                    |
| Feedback:                                                                                                    |
| Sex: Male: Female:                                                                                                    |
| Hobbies: Tennis                                                                                                    |
| Reading<br>Basketball                                                                                                    |
| Agree to Terms?                                                                                                    |

อีกตัวอย่าง สวยๆ ค่ะ

Credit to : http://woork.blogspot.com/2008/06/clean-and-pure-css-form-design.html

#### EXAMPLE

```
<html>
<head>
<style type="text/css">
body{
font-family:"Lucida Grande", "Lucida Sans Unicode", Verdana, Arial, Helvetica, sans-serif;
font-size:12px;
}
p, h1, form, button{border:0; margin:0; padding:0;}
.spacer{clear:both; height:1px;}
/* ----- My Form ----- */
.myform{
margin:0 auto;
width:400px;
padding:14px;
}
/* ----- stylized ----- */
#stylized{
border:solid 2px #b7ddf2;
background:#ebf4fb;
}
#stylized h1 {
font-size:14px;
font-weight:bold;
margin-bottom:8px;
}
#stylized p{
font-size:11px;
color:#666666;
margin-bottom:20px;
border-bottom:solid 1px #b7ddf2;
padding-bottom:10px;
}
#stylized label{
display:block;
font-weight:bold;
text-align:right;
width:140px;
float:left;
#stylized .small{
color:#666666;
display:block;
font-size:11px;
font-weight:normal;
text-align:right;
width:140px;
}
#stylized input{
```

float:left; font-size:12px; padding:4px 2px; border:solid 1px #aacfe4; width:200px; margin:2px 0 20px 10px; } #stylized button{ clear:both; margin-left:150px; width:125px; height:31px; background:#666666 url(img/button.png) no-repeat; text-align:center; line-height:31px; color:#FFFFF; font-size:11px; font-weight:bold; } </style> </head> <body> <div id="stylized" class="myform"> <form id="form" name="form" method="post" action="index.html"> <h1>Sign-up form</h1> This is the basic look of my form without table <label>Name <span class="small">Add your name</span> </label> <input type="text" name="name" id="name" /> <label>Email <span class="small">Add a valid address</span> </label> <input type="text" name="email" id="email" /> <label>Password <span class="small">Min. size 6 chars</span> </label> <input type="text" name="password" id="password" /> <button type="submit">Sign-up</button> <div class="spacer"></div> </form> </div> </body> </html> Ουτρυτ Sign-up form

This is the basic look of my form without table

| Name Add your name | Email Add a valid address | Password Min. size 6 chars |
|--------------------|---------------------------|----------------------------|
| Sign-u             | n                         |                            |
| 0.9.1 4            | ٣                         |                            |

## Scroll bar

## การกำหนด style ให้กับ Scroll bar ใช้งานได้เฉพาะ IE5.5+ ไม่สามารถใช้ได้กับ Firefox

| Property                   | Value |                                  |
|----------------------------|-------|----------------------------------|
| scrollbar-face-color       | color | สีแถบที่เลื่อน                   |
| scrollbar-highlight-color  | color | สีขอบด้านบน และด้านซ้าย ด้านใน   |
| scrollbar-shadow-color     | color | สีขอบด้านล่าง และด้านขวา ด้านใน  |
| scrollbar-3dlight-color    | color | สีขอบด้านบน และด้านซ้าย ด้านนอก  |
| scrollbar-darkshadow-color | color | สีขอบด้านล่าง และด้านขวา ด้านนอก |
| scrollbar-arrow-color      | color | สีลูกศร                          |
| scrollbar-track-color      | color | สีพื้นด้านล่าง                   |

## EXAMPLE

<html> <head> <style type="text/css"> html { /\*ที่เลื่อน\*/ scrollbar-face-color: #DAE8F7; /\*สีขอบด้านบน และด้านซ้าย ด้านใน\*/ scrollbar-highlight-color: #ffffff; /\*สีขอบด้านล่าง และด้านขวา ด้านใน\*/ scrollbar-shadow-color: #ffffff; /\*สีขอบด้านบน และด้านซ้าย ด้านนอก\*/ scrollbar-3dlight-color: #5F9FE0; /\*สีขอบด้านล่าง และด้านขวา ด้านนอก\*/ scrollbar-darkshadow-color: #5F9FE0; /\*ลกศร\*/ scrollbar-arrow-color: #5F9FE0; /\*พื้นด้านล่าง\*/ scrollbar-track-color: #ffffff; } </style> <head> <body>

1. HTNL<br/>
2. CSS<br/>
3. XHTML<br/>
4. JavaScript<br/>
5. SQL </body> <html>

## Ουτρυτ

ดูผลที่ Scroll bar ด้านขวาของหน้าต่าง IE window หน้านี้ จะเป็นสีน้ำเงินอ่อน

้ส่วนใหนเป็นตรงไหน มาดูกันชัดๆ อีกที ที่ตัวอย่างนี้

#### EXAMPLE

<html> <head> <style type="text/css"> .divbar { width:200px; height:100px; overflow:scroll; /\*ที่เลื่อน\*/ scrollbar-face-color:green; /\*สีขอบด้านบน และด้านซ้าย ด้านใน\*/ scrollbar-highlight-color:white; /\*สีขอบด้านล่าง และด้านขวา ด้านใน\*/ scrollbar-shadow-color:white; /\*สีขอบด้านบน และด้านซ้าย ด้านนอก\*/ scrollbar-3dlight-color:red; /\*สีขอบด้านล่าง และด้านขวา ด้านนอก\*/ scrollbar-darkshadow-color:black; /\*ลูกศร\*/ scrollbar-arrow-color:yellow; /\*พื้นด้านล่าง\*/ scrollbar-track-color:gray; } </style> <head> <body> <div class="divbar"> 1. HTNL<br /> 2. CSS<br /> 3. XHTML<br /> 4. JavaScript<br /> 5. SQL<br /><br /><br /> </div> </body> <html>

## Ουτρυτ

- 1. HTNL
- 2. CSS
- 3. XHTML
- 4. JavaScript

5. SQL

## Ουτρυτ

scrollbar-face-color:#ff9999; scrollbar-highlight-color:#FFFFFF; scrollbar-shadow-color:#FFFFFF; scrollbar-3dlight-color:#ff6666; scrollbar-darkshadow-color:#ff6666; scrollbar-arrow-color:#ffffff; scrollbar-track-color:#fffcccc;

#### Ουτρυτ

scrollbar-face-color: #6586B1; scrollbar-highlight-color: #E8EFF2; scrollbar-shadow-color: #E8EFF2; scrollbar-3dlight-color: #6586B1; scrollbar-darkshadow-color: #6586B1; scrollbar-track-color: #6586B1; scrollbar-arrow-color: #E8EFF2;

#### EXAMPLE

<html> <head> <style type="text/css"> .bar3 { width:200px; height:100px; background-color:#FCF1D8; scrollbar-face-color: #FBB917; scrollbar-highlight-color: #FFFFF; scrollbar-shadow-color: #F88017; scrollbar-3dlight-color: #FDD017; scrollbar-darkshadow-color: #F87217; scrollbar-arrow-color: #FFFFF; scrollbar-track-color: #FDD017; } </style> <head> <body> <textarea class="bar3"> 1. HTNL 2. CSS 3. XHTML 4. JavaScript 5. SQL 1. HTNL 2. CSS 3. XHTML 4. JavaScript 5. SQL </textarea>

</body> <html>

#### Ουτρυτ

| 1. HTNL       | -   |
|---------------|-----|
| 2. CSS        |     |
| 3. XHTML      |     |
| 4. JavaScript |     |
| 5,50          |     |
| ▲             | - P |

## **Mouse cursor**

การกำหนด style ให้กับ Mouse cursor หากคุณใช้ browser Firefox ลักษณะของ Cursor ที่เห็นจะไม่เหมือนกับ ของ IE (ลองเอาเมาส์เลื่อนที่ค่า value ต่างๆ ดูค่ะ)

| Property | Value     | Cursor            | IE | FF |
|----------|-----------|-------------------|----|----|
| cursor   | default   | R                 | 4+ | 2+ |
|          | crosshair | +                 | 4+ | 2+ |
|          | hand      | ſ                 | 4+ |    |
|          | pointer   | Ś                 | 4+ | 2+ |
|          | move      | <b></b>           | 4+ | 2+ |
|          | text      | Ι                 | 4+ | 2+ |
|          | wait      | X                 | 4+ | 2+ |
|          | help      | <b>}?</b>         | 4+ | 2+ |
|          | n-resize  | ¢                 | 4+ | 2+ |
|          | ne-resize | 2                 | 4+ | 2+ |
|          | e-resize  | $\leftrightarrow$ | 4+ | 2+ |
|          | se-resize | 5                 | 4+ | 2+ |

| s-resize            | ţ                 | 4+ | 2+ |
|---------------------|-------------------|----|----|
| sw-resize           | 2                 | 4+ | 2+ |
| w-resize            | $\leftrightarrow$ | 4+ | 2+ |
| nw-resize           | 5                 | 4+ | 2+ |
| progress            |                   | 6+ | 2+ |
| not-allowed         | $\otimes$         | 6+ | 2+ |
| no-drop             | ∿™⊗               | 6+ | 2+ |
| vertical-text       | H                 | 6+ | 2+ |
| all-scroll          | ¢                 | 6+ | 2+ |
| col-resize          | + +               | 6+ | 2+ |
| row-resize          | ÷                 | 6+ | 2+ |
| url(yourcursor.cur) |                   | 6+ | 2+ |

## EXAMPLE

<a href="" style="cursor:help">Help</a><br /><a href="" style="cursor:url(images/cur002.cur)">My kitty cursor (สำหรับ IE) </a><br /><a href="" style="cursor:url('images/cur002.cur'),auto">My kitty cursor (สำหรับ Firefox, IE ก็ยังใช้ได้)</a>

**Оบтрบт**ลองเอาเมาส์เลื่อนที่ข้อความด้านล่างดูค่ะ

<u>Help</u> <u>My kitty cursor (สำหรับ IE)</u> <u>My kitty cursor (สำหรับ Firefox, IE ก็ยังใช้ได้)</u>

## Media Types

ในการกำหนดการแสดงผลหน้าตาเว็บเพจ บนสื่อประเภทต่างๆ เราสามารถกำหนด style ให้แตกต่างกันได้ เช่น ตอนที่เราเห็นบนหน้าจอ (screen) กับตอนที่สั่งพิมพ์ออกกระดาษ (print) ให้แสดงผลไม่เหมือนกัน
### แล้วประเภทของสื่อมีอะไรบ้าง ...

### Media Type

- 1. all ใช้ในอุปกรณ์ทุกชนิด
- 2. aural แสดงผลออกทางระบบช่วยอ่านออกเสียง
- 3. braille แสดงผลออกทางเครื่องช่วยอ่านสำหรับคนตาบอด
- 4. embossed แสดงผลออกทางเครื่องพิมพ์สำหรับคนตาบอด
- 5. handheld แสดงผลออกทางจอภาพของเครื่องคอมพิวเตอร์ชนิดพกพา (handheld) ซึ่งมีขนาดเล็ก ไม่ สามารถแสดงสีได้ (monochrome) และมีประสิทธิภาพในการรับส่งข้อมูลต่ำ
- 6. print แสดงผลออกทางเครื่องพิมพ์
- 7. projection แสดงผลออกทางจอภาพที่มีความต่างสี(contrast) และความสว่าง(brightness) ต่ำ เช่น จอภาพ LCD, การแสดงผลผ่านเครื่อง projector
- 8. screen แสดงผลออกทางจอภาพของเครื่องคอมพิวเตอร์
- 9. tty แสดงผลออกทางเทอร์มินัลชนิดตัวอักษรเท่านั้น เช่น โปรแกรม Lynx, เครื่องโทรพิมพ์
- 10. tv แสดงผลออกทางจอภาพของเครื่องโทรทัศน์

หากมีมากกว่า 1 media ให้ใช้ comma คั่น

มาดูด้วอย่างการใช้งานกันค่ะ ให้ตอนที่เราเห็นเว็บเพจบนหน้าจอ ด้วอักษรมีขนาด 12px แต่ตอนที่เราสั่งพิมพ์ให้มี ขนาด 50px และมีเส้นขีดคร่าตรงกลาง โดยทั้งตอนที่เห็นบนหน้าจอและเมื่อสั่งพิมพ์ให้เป็นตัวหนาทั้งคู่ เขียน style sheet กำหนดได้ดังนี้

### EXAMPLE

```
<html>
<head>
 <style>
 @media screen
 {
   p.special {font-family:Verdana,sans-serif; font-size:12px}
 }
 @media print
 {
   p.special {font-family:Arial, Helvetica; font-size:50px;
     text-decoration:line-through}
 }
 @media screen,print
 {
   p.special {font-weight:bold}
 }
 </style>
</head>
<body>
 Enjoyday.net
</bodv>
</html>
Outputลองเลือกเมนู File > Print Preview ... ดูว่า Enjoyday.net ด้านล่างนี้จะเปลี่ยนไปอย่างไร
```

### Enjoyday.net

อีกตัวอย่างหนึ่งใช้สำหรับตอนสั่งพิมพ์ค่ะ อาจจะมีบางส่วนของเว็บเพจ เช่น banner และโฆษณาต่างๆ ที่เราไม่ ต้องการให้พิมพ์ออกมา เพื่อประหยัดหมึกพิมพ์ เราก็สามารถกำหนดได้

#### EXAMPLE

เราสามารถ copy คำสั่ง style sheet แล้วบันทึกเป็นไฟล์ .css จากนั้นจึงเรียกใช้จากภายนอกก็ได้ (External Style Sheet)

file print.css .noprint {visibility:hidden;}

file testnoprint.html <html> <head> <link rel="stylesheet" type="text/css" href="css/print.css" media="print" /> </head> <body> ช่อความตรงนี้พิมพ์ออกมาตามปกติ ข้อความตรงนี้ไม่ด้องพิมพ์ออกมา </body> </html>

**Ourpur**ลองเลือกเมนู File > Print Preview ... ดูว่า ข้อความข่างล่างนี้หายไปหรือไม่

ข้อความตรงนี้พิมพ์ออกมาตามปกติ

ข้อความตรงนี้ไม่ต้องพิมพ์ออกมา

# Layout

ในหน้าเว็บเพจหนึ่งประกอบไปด้วยส่วนหัวเว็บ (Page Header), ส่วนเนื้อหา และการเชื่อมโยง (Page Body), และส่วนท้าย (Page Footer) การจัดสรรพื้นที่ของหน้าเว็บเพจเพื่อแสดงส่วนประกอบเหล่านี้ ทำได้ หลายรูปแบบ เช่น แบ่งแบบอิสระ แบ่งแบบ 2 คอลัมน์ และ 3 คอลัมน์ ตามที่ได้พูดถึงในเรื่องการออกแบบ เว็บไซต์ (ถ้าจำไม่ได้<u>คลิกที่นี</u>่เพื่ออ่าน)

ในการลงมือเขียนเว็บเพจจริง การจัดรูปหน้าเว็บ (Layout) สามารถใช้ Table หรือ ใช้ Div ในการจัดวาง ส่วนประกอบของหน้าเว็บ

แต่การใช้ ในการวาง Layout หน้าเว็บเพจ ออกจะผิดวัตถุประสงค์ในการใช้งานของ อยู่บ้าง เนื่องจากที่จริง นั้นใช้ในการแสดงข้อมูลในรูปตาราง ้ปัจจุบันเว็บไซต์ต่างๆ เปลี่ยนจากการใช้ Table จัดวาง Layout ให้หน้าเว็บเพจ มาเป็นแบบ Tableless โดยใช้ <div> และใช้ CSS ในการจัดตำแหน่ง ขนาด และสี ให้กับ tag <div> แทน เพราะมีข้อดีกว่าการใช้ Table

การใช้ Table จะต้องรอให้โหลดข้อมูลภายใน Table ทั้งหมดก่อน แล้วจึงแสดงผลข้อมูลทั้งหมดออกมาในคราว เดียว ทำให้ต้องรอนาน ไม่เหมือนกับการใช้ Div ที่เมื่อโหลดเสร็จส่วนไหนก่อน ก็แสดงผลส่วนนั้นออกมาเลย

การใช้ Div ยัง ทำให้สามารถเปลี่ยนแปลง CSS ได้ง่ายกว่า และไม่เยิ่นเย้อเหมือน Table

็นอกจากนี้ยังเพิ่มความสามารถในการเข้าถึงข้อมูลให้กับคนพิการทางสายตา ซึ่งจะอาศัยโปรแกรม Screen Readers อ่านเนื้อหาในเว็บให้ฟัง การใช้ Table ซ้อน Table อาจทำให้ Screen Readers อ่านข้อความผิดพลาด ได้ แต่หากใช้ CSS เป็นตัวกำหนดรูปแบบ และ กำหนดเนื้อหาตัวหนังสือใน HTML เมื่อถอดตัว CSS ออกจาก HTML เอกสารก็จะแสดงผลไม่ต่างกับ Microsoft Word ที่อ่านง่ายขึ้น และถูกต้องยิ่งขึ้น

### Exampleการจัด Layout Page ด้วย Table แบบแบ่งเป็น 2 คอลัมน์

```
<h1>Web builder Tutorials</h1>
<b>Main Menu</b><br />
HTML<br />
CSS<br />
XHTML<br />
JavaScript
แนะนำการสร้างเว็บไซด์ ตั้งแต่พื้นฐาน สอนเขียนเว็บเพจด้วย HTML, จัดตกแต่งรูปแบบการแสดงผลด้วย CSS และก้าวสู่การ
สร้างเว็บไซต์แบบมาตรฐานด้วย XHTML สุดท้ายเพิ่มลูกเล่นให้เว็บไซต์ของเราด้วย JavaScript
Copyright © 2009 enjoyday.net
```

| Web builde                                               | r Tutorials                                                                                                    |
|----------------------------------------------------------|----------------------------------------------------------------------------------------------------|
| Main Menu<br>HTML<br>CSS<br>XHTML<br>JavaScript          | แนะน่าการสร้างเว็บไซด์ ตั้งแต่พื้นฐาน สอนเขียนเว็บเพจด้วย HTML, จัดตกแต่งรูปแบบการแสดงผลด้วย CSS และก้าวสู่<br>การสร้างเว็บไซด์แบบมาตรฐานด้วย XHTML สุดท้ายเพิ่มลูกเล่นให้เว็บไซต์ของเราด้วย JavaScript                                                                                        |
|                                                          | Copyright © 2009 enjoyday.net                                                                                                    |
| <b>Example</b> การจัด Layout                             | Page ด้วย Table แบบแบ่งเป็น 3 คอลัมน์                                                                                                    |
| <table style="width:10&lt;/td&gt;&lt;td&gt;00%"></table> |                                                                                                    |
| <h1>Web builder Tuto</h1>                                | ="background-color:#09f; color:#fff"><br>brials                                                                                                    |
| <b>Main Menu</b> <<br>HTML<br><br>CSS<br><br>            | d-color:#93C9FF; width:20%;text-align:top; "><br>br /><br>px; text-align:top;">แนะนำการสร้างเว็บไซด์ ดั้งแต่พื้นฐาน สอนเขียนเว็บเพจด้วย HTML, จัด<br>งลด้วย CSS และก้าวสู่การสร้างเว็บไซด์แบบมาตรฐานด้วย XHTML สุดท้ายเพิ่มลูกเล่นให้เว็บไซต์ของ<br>d-color:#ffc; width:20%;text-align:top; "> |
| Copyright © 2009 enjo                                    | ="background-color:#09f; text-align:center; color:#fff"><br>byday.net                                                                                                    |

| Web builder Tutorials                           |                                                                                                    |  |  |  |
|-------------------------------------------------|----------------------------------------------------------------------------------------------------|--|--|--|
| Main Menu<br>HTML<br>CSS<br>XHTML<br>JavaScript | ้แนะนำการสร้างเว็บไซด์ ดั้งแต่พื้นฐาน สอนเขียนเว็บเพจด้วย HTML, จัดดกแต่งรูปแบบการ <b>Advertisment</b><br>แสดงผลด้วย CSS และก้าวสู่การสร้างเว็บไซด์แบบมาตรฐานด้วย XHTML สุดท้ายเพิ่ม<br>ลูกเล่นให้เว็บไซด์ของเราด้วย JavaScript |  |  |  |
|                                                 | Copyright © 2009 enjoyday.net                                                                                                    |  |  |  |

## การจัด Layout ด้วย CSS (Div)

แบ่งเป็น 4 แบบ คือ

### **1. Fixed Layout**

จะกำหนดขนาดความกว้าง และตำแหน่งของส่วนต่างๆ เป็น pixel ทำให้กำหนดขนาด และตำแหน่งของส่วนต่างๆ ได้ตามต้องการ ไม่ผิดเพี้ยนไปตามขนาดหน้าจอ และเมื่อย่อขยายหน้าต่างเว็บเบราเซอร์ (IE, Firefox) แล้ว ตำแหน่งของส่วนต่างๆในหน้าเว็บจะยังคงเดิม ถ้าเราย่อขนาดเบราเซอร์ลงจะเกิดเป็น scrollbar เพื่อเลื่อนดูเนื้อหา ที่มองไม่เห็น แต่มีข้อเสียคือไม่สามารถใช้พื้นที่หน้าจอได้อย่างเต็มที่

เนื่องจากผู้ใช้แต่ละคนมีการกำหนดความละเอียดของหน้าจอแตกต่างกันไป เช่น 800x600, 1024x780 (มีผู้ใช้ มากที่สุด), 1280x800, 1280x960, 1280x1024 pixel

เว็บส่วนใหญ่จะออกแบบเพื่อรองรับความละเอียดหน้าจอที่ 800x600 เป็นหลัก โดยกำหนดความกว้างของเนื้อหา อยู่ที่ 780 pixel และจะจัดวางเนื้อหาอยู่กึ่งกลางหน้าจอ ทำให้ ผู้ใช้งานที่ความละเอียดหน้าจอ 800x600 จะเห็น หน้าเว็บเพจเต็มพอดี ส่วนผู้ที่ใช้ความละเอียดหน้าจอ 1024x780 จะเห็นเนื้อหาอยู่กึ่งกลางหน้าจอ พื้นที่ด้านข้างที่ เหลือจะเป็นพื้นหลังที่เป็นสีหรือรูปภาพ

แต่ถ้าเราออกแบบให้ผู้ที่ใช้ความละเอียดหน้าจอ 1024x780 มองเห็นหน้าเว็บเต็มพอดี เมื่อผู้ที่ใช้ความละเอียด หน้าจอ 800x600 ดูหน้าเว็บ หน้าเว็บจะเกินหน้าจอ เกิดเป็น scrollbar แนวนอน ต้องเลื่อนไปทางขวาจึงจะมอง เนื้อหาทั้งหมดได้ แต่ปัจจุบัน (2009) ส่วนใหญ่มากกว่า 60% แล้วผู้ใช้จะใช้ความละเอียดหน้าจอที่ 1024x780

### 2. Liquid Layout

็จะกำห<sup>ิ</sup>้นดขนาด<sup>ิ</sup>ความกว้างของส่วนต่างๆ เป็นเปอร์เซ็นต์ เมื่อเราย่อหรือขยายขนาดของเว็บเบราเซอร์ ขนาดของ ส่วนต่างๆ จะย่อขยายตาม

ข้อดี คือ ทำให้ได้ใช้พื้นที่ในหน้าจอได้อย่างมีประสิทธิภาพ และทำให้แสดงผลบนอุปกรณ์อื่นๆ เช่น มือถือ ได้ดี

ข้อเสีย คือ การจัดวางองค์ประกอบต่างๆ นั้นทำได้ค่อนข้างยาก เพราะขนาดไม่แน่นอน

#### **3. Elastic Layout**

จะกำหนดขนาดของส่วนต่าง ๆ เป็น em ทำให้ส่วนต่างๆ ย่อหรือขยาย ตามการกำหนดค่า Text size ของเบรา เซอร์

ข้อดี คือ เมื่อเพิ่มหรือลดขนาดของตัวอักษรแล้ว ยังสามารถคงรูปแบบการจัดวางส่วนต่างๆ ไว้ได้อย่างดี

ข้อเสีย คือ การจัดทำยุ่งยาก

### 4. Hybrid Layout

เป็นก<sup>้</sup>ารใช้แบบต่ำงๆ มาผสมกัน เช่น Sidebar ด้านข้าง ทั้ง 2 ด้านเป็น Elastic Layout ส่วนเนื้อหาเป็น Liquid Layout เป็นต้น

เมื่อเข้าใจเรื่องการจัดวาง Layout แบบต่างๆ แล้ว ทีนี้มาดูการเขียน code กันต่อค่ะ วิธีการไม่ยากแค่เพียงใช้ โปรแกรม Dreamweaver เท่านั้น เวลาที่เรา New เอกสารใหม่ขึ้นมา จะมีให้เราเลือกว่าอยากจะได้ Layout แบบ ไหน จะแบ่งกี่คอลัมน์ ต้องการส่วน Header และ Footer หรือไม่ และเลือกได้ว่าจะให้ส่วน style sheet ฝังอยู่ใน หน้าเอกสารนั้นเลย (Add to Head) หรือว่าแยกเป็นอีกไฟล์ต่างหาก (Create New File) หรือจะให้ใส่ style sheet รวมไปในไฟล์ style sheet ที่เรามีอยู่แล้ว (Link to Existing File) ก็ได้ค่ะ

|                    | ana ivha:                                                                | Layout:                                                                                                    |                                                               |                                                         |
|--------------------|--------------------------------------------------------------------------|----------------------------------------------------------------------------------------------------|---------------------------------------------------------------|---------------------------------------------------------|
| Blank Page         | HTML HTML template                                                       | 2 column fixed, left sidebar, header an<br>2 column fixed, right sidebar<br>2 column fixed, right sidebar, header a                                                            | *****                                                         |                                                         |
| Blank Template     | XSLT (Entire page)<br>XSLT (Fragment)                                    | 2 column hybrid, left sidebar<br>2 column hybrid, left sidebar, header a<br>2 column hybrid, sidebar                                                                           |                                                               |                                                         |
| Page from Template | CSS                                                                      | 2 column hybrid, right sidebar, header<br>2 column liquid, left sidebar                                                                                                    | _                                                             | -                                                       |
| Page from Sample   | ≦ xML                                                                    | 2 column liquid, left sidebar, header an<br>2 column liquid, right sidebar                                                                                                    |                                                               |                                                         |
| Cither             | ASP JavaScript<br>ASP VBScript<br>ASP.NET C#<br>ASP.NET VB<br>ColdFusion | 2 coumn liquid, right sidebar, neader a<br>3 column absolutely positioned<br>3 column absolutely positioned, header<br>3 column elastic<br>3 column elastic, header and footer | Three columns, all widths in pixels, with hear<br>and footer. |                                                         |
|                    | ColdFusion component                                                     | 3 column fixed, header and footer                                                                                                    | DocType:                                                      | XHTML 1.0 Transitional                                  |
|                    | JSP<br>PHP                                                               | 3 column hybrid<br>3 column hybrid header and footer                                                                                                    | Layout CSS:                                                   | Add to Head                                             |
|                    |                                                                          | 3 column liquid<br>3 column liquid, header and footer                                                                                                    | Attach CSS file:                                              | Add to Head<br>Create New File<br>Link to Existing File |

#### **EXAMPLE**Fixed Layout

#### thrColFixHdr.css

```
body {
    font: 100% Verdana, Arial, Helvetica, sans-serif;
    background: #666666;
    margin: 0;
    padding: 0;
    text-align: center;
    color: #000000;
}
/* ส่วน Page Header */
.thrColFixHdr #header {
    background: #DDDDDD;
    padding: 0 10px 0 20px;
}
```

```
/* ส่วน Page Body ที่บรรจุเนื้อหา */
.thrColFixHdr #container {
    width: 780px;
    background: #FFFFF;
    margin: 0 auto; /* the auto margins (in conjunction with a width) center the page */
    border: 1px solid #000000;
    text-align: left; /* this overrides the text-align: center on the body element. */
}
/* ส่วน คอลัมน์ด้านซ้าย */
.thrColFixHdr #sidebar1 {
    float: left;
    width: 150px;
    background: #EBEBEB;
    padding: 15px 10px 15px 20px;
}
/* ส่วน คอลัมน์ด้านขวา */
.thrColFixHdr #sidebar2 {
    float: right;
    width: 160px;
    background: #EBEBEB;
    padding: 15px 10px 15px 20px;
}
/* ส่วนเนื้อหา อยู่ระหว่าง sidebar */
.thrColFixHdr #mainContent {
    margin: 0 200px;
    padding: 0 10px;
}
/* ส่วน Page Footer */
.thrColFixHdr #footer {
    padding: 0 10px 0 20px;
    background:#DDDDDD;
}
.clearfloat {
    clear:both;
}
fixedlayout.html
<!DOCTYPE html PUBLIC "-//W3C//DTD XHTML 1.0 Transitional//EN"
"http://www.w3.org/TR/xhtml1/DTD/xhtml1-transitional.dtd">
<html xmlns="http://www.w3.org/1999/xhtml">
<head>
<meta http-equiv="Content-Type" content="text/html; charset=utf-8" />
<title>Untitled Document</title>
k href="thrColFixHdr.css" rel="stylesheet" type="text/css">
</head>
<body class="thrColFixHdr">
<div id="container">
 <div id="header">
  <h1>Header</h1>
  <!-- end #header --></div>
```

#### <div id="sidebar1">

<h3>Sidebar1 Content</h3>

The background color on this div will only show for the length of the content. If you'd like a dividing line instead, place a border on the left side of the #mainContent div if it will always contain more content.

#### <div id="sidebar2">

<h3>Sidebar2 Content</h3>

The background color on this div will only show for the length of the content. If you'd like a dividing line instead, place a border on the right side of the #mainContent div if it will always contain more content.

#### <div id="mainContent">

<h1> การจัด Layout </h1>

<ในหน้าเว็บเพ<sup>°</sup>จหนึ่งประกอบไปด้วยส่วนหัวเว็บ (Page Header), ส่วนเนื้อหา และการเชื่อมโยง (Page Body), และ ส่วนท้าย (Page Footer) จัดสรรพื้นที่ของหน้าเว็บเพจเพื่อแสดงส่วนประกอบเหล่านี้ ทำได้หลายรูปแบบ เช่น แบ่งแบบอิสระ แบ่งแบบ 2 คอลัมน์ และ 3 คอลัมน์

ในการลงมือเขียนเว็บเพจ ปัจจุบันนิยมใช้ Div ในการจัด Layout มี 3 รูปแบบดังนี้

#### <h2>1. Fixed Layout </h2>

#### <h2>2. Liquid Layout</h2>

#### <h2>3. Elastic Layout</h2>

```
<!-- end #mainContent --></div>
```

<br class="clearfloat" />

```
<div id="footer">
Footer<br/><br/><br/>
<!-- end #footer --></div>
```

<!-- end #container --></div>

</body> </html>

#### Try it Yourself

ีแบบ Fixed Layout นี้ สังเกตได้ว่า เวลาย่อขยายหน้าต่างเบราเซอร์จะไม่มีผลต่อการจัดวางส่วนประกอบต่างๆ แต่ จะเกิดเป็น scroll bar แทน

้ส่วนการจัด Layout แบบอื่นๆ ลองดูจากไฟล์เหล่านี้ หรือลองเล่นดูในโปรแกรม Dreamweaver ได้ค่ะ

#### **Pseudo-classes**

เป็น selector กลุ่มที่น่าสนใจที่จัดรูปแบบการแสดงผลโดยขึ้นกับสถานะ หรือเงื่อนไข เช่น link เมื่อถูกคลิกจะ เปลี่ยนสี เป็นต้น

#### selector:pseudo-class {property: value}

#### selector.css-class:pseudo-class {property: value}

| Pseudo-class | Purpose                                                               |
|--------------|-----------------------------------------------------------------------|
| :link        | กำหนด style ให้กับ link ปกติที่ยังไม่เคยถูก click                     |
| :visited     | กำหนด style ให้กับ link ที่เคยถูกคลิกแล้ว                             |
| :hover       | กำหนด style ให้กับ link เมื่อเลื่อนเมาส์ไปอยู่เหนือ link              |
| :active      | กำหนด style ให้กับ link ขณะถูกคลิก                                    |
| :focus       | กำหนด style ให้กับ element ขณะถูก focus                               |
| :first-child | กำหนด style ให้กับ element ที่เป็น first child ของ element อื่นๆ      |
| :lang        | Allows the author to specify a language to use in a specified element |
|              |                                                                       |

### **Anchor Pseudo-classes**

link ที่มีสถานะ active, visited, unvisited, หรือเมื่อนำเมาส์วางบน link เราสามารถกำหนดรูปแบบให้แตกต่างกัน ได้

#### EXAMPLE

a:link {color: #FF0000} /\* unvisited link สีแดง\*/ a:visited {color: #00FF00} /\* visited link สีเขียว\*/ a:hover {color: #FF00FF} /\* mouse over link สีชมพู \*/ a:active {color: #0000FF} /\* selected link สีน้ำเงิน\*/

<a href="css\_chapter24.html">Chapter24</a> <a href="css\_chapter25.html">Chapter25</a>

#### Ουτρυτ

#### Chapter24 Chapter25

หรือ จะเขียน Pseudo-classes กับ CSS Classes ก็ได้ ถ้าต้องการระบุให้เฉพาะบาง link เท่านั้นที่แสดงผลต่างจะ link อื่น เขียนได้ดังนี้

```
a.special:hover {color: #FF0000; background-color:#CCFF99}
/* mouse over link สีแดง พื้นเขียว */
```

```
<a class="special" href="css_chapter22.html">Chapter22</a>
<a class="special" href="css_chapter23.html">Chapter22</a>
```

<a href="css\_chapter24.html">Chapter24</a> <a href="css\_chapter25.html">Chapter25</a>

### Оитрит Chapter22 Chapter23 Chapter24 Chapter25

### CSS2 - The :first-child Pseudo-class

็จะจัดรูปแบบการแสดงผลให้กับ element ที่พบอันแรกเท่านั้น สำหรับ web browser IE จะต้องประกาศ <!DOCTYPE> ด้วย

#### EXAMPLE

```
<!DOCTYPE HTML PUBLIC "-//W3C//DTD HTML 4.01 Transitional//EN"

"http://www.w3.org/TR/html4/loose.dtd">

<html>

<head>

<style type="text/css">

p:first-child

{

color:blue

}

</style>

</head>

<body>

 วันนี้อากาศแจ่มใส 

 วันนี้อากาศแจ่มใส
```

<b>Note:</b> For :first-child to work in IE a DOCTYPE must be declared. </body>

</html>

**Оบтрот** เฉพาะข้อความใน อันแรกเท่านั้นที่เป็นสีน้ำเงิน

### วันนี้อากาศแจ่มใส

วันนี้อากาศแจ่มใส

### < br /> Match the first <i> element in all elements

้ตัวอย่างนี้ซับซ้อนขึ้น โดยจัดรูปแบบการแสดงผลให้ selector <i> ที่พบอันแรก ใน elements ทุกๆ อัน

EXAMPLE

<!DOCTYPE HTML PUBLIC "-//W3C//DTD HTML 4.01 Transitional//EN" "http://www.w3.org/TR/html4/loose.dtd"> <html> <head> <style type="text/css"> p > i:first-child { color:blue } </style> </head> <body> วันนี้อากาศ <i>แจ่มใส</i> วันนี้อากาศ <i>แจ่มใส</i> >วันนี้อากาศ <i>แจ่มใส</i> วันนี้อากาศ <i>แจ่มใส</i>/p> <b>Note:</b> For :first-child to work in IE a DOCTYPE must be declared. </body> </html> **Оบтрот** <i>แจ่มใส</i> ที่พบตัวแรกใน ทุกอัน จะเป็นสีน้ำเงิน

้วันนี้อากาศ*แจ่มใส* วันนี้อากาศ*แจ่มใส* 

้วันนี้อากาศ*แจ่มใส* วันนี้อากาศ*แจ่มใส* 

### Match all <i> elements in all first child elements

้ตัวอย่างนี้สลับกับข้างบน โดยจัดรูปแบบการแสดงผลให้ selector <i> ทุกอัน ที่พบใน elements อันแรก

EXAMPLE

```
<!DOCTYPE HTML PUBLIC "-//W3C//DTD HTML 4.01 Transitional//EN"
"http://www.w3.org/TR/html4/loose.dtd">
<html>
<head>
<head>
<style type="text/css">
p:first-child i
{
color:blue
}
</style>
</head>
<body>
>jutdiannศ <i>แล่มใส</i> jutdiannศ <i>แล่มใส</i> 
>jutdiannศ <i>แล่มใส</i> jutdiannศ <i>แล่มใส</i> 
<b>Note:</b> For :first-child to work in IE a DOCTYPE must be declared.
</body>
</html>
```

Оบтрот <i>แจ่มใส</i> ทุกอัน ที่พบใน อันแรก จะเป็นสีน้ำเงิน

วันนี้อากาศ*แจ่มใส* วันนี้อากาศ*แจ่มใส* 

วันนี้อากาศ*แจ่มใส* วันนี้อากาศ*แจ่มใส* 

### CSS2 - The :lang Pseudo-class

เราสามารถกำหนด special rules สำหรับภาษาต่างๆ ได้ แต่ Pseudo-class \*ใช้ไม่ได้กับ web browser IE

#### EXAMPLE

```
<!DOCTYPE HTML PUBLIC "-//W3C//DTD HTML 4.01 Transitional//EN"
"http://www.w3.org/TR/html4/loose.dtd">
<html>
<head>
<style type="text/css">
q:lang(no)
{
quotes: "~" "~"
}
</style>
</head>
<body>
Some text <q lang="no">A quote in a paragraph</q>Some text.
</body>
</html>
```

### Ουτρυτ

Some text ~A quote in a paragraph~ Some text.

### **Pseudo-element**

เป็น selector กลุ่มที่น่าสนใจที่จัดรูปแบบการแสดงผลโดยขึ้นกับสถานะ หรือเงื่อนไข เช่น เฉพาะอักษรตัวแรกใน เท่านั้นที่เป็นตัวอักษรสีแดงตัวใหญ่ เป็นต้น

selector:pseudo-element {property: value}

selector.class:pseudo-element {property: value}

| Pseudo-element | Purpose                                 |
|----------------|-----------------------------------------|
| :first-letter  | กำหนด style ให้ตัวอักษรดัวแรกของข้อความ |
| :first-line    | กำหนด style ให้กับข้อความบรรทัดแรก      |

:before

Inserts some content before the content of an element

:after

Inserts some content after the content of an element

### **The :first-letter Pseudo-element**

การกำหนดรูปแบบให้กับตัวอักษรตัวแรกของ element

#### EXAMPLE

| <ntml></ntml>                                                                                                    |
|----------------------------------------------------------------------------------------------------|
| <head></head>                                                                                                    |
| <style type="text/css"></td></tr><tr><td>p:first-letter {color:#ff0000;font-size:xx-large}</td></tr><tr><td></style> |
|                                                                                                    |
| <body></body>                                                                                                    |
| Enjoyday.net                                                                                                    |
|                                                                                                    |
|                                                                                                    |

### Ουτρυτ

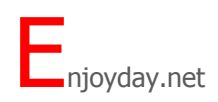

หรือ จะเขียน Pseudo-element กับ CSS Classes ก็ได้ ถ้าต้องการระบุให้เฉพาะบาง paragraph เท่านั้นที่แสดงผล เขียนได้ดังนี้

p.article:first-letter {color:#ff0000}

```
Enjoyday.net
Enjoyday.net
```

Ουτρυτ

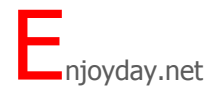

Enjoyday.net

### The :first-line Pseudo-element

การกำหนดรูปแบบให้กับตัวอักษรบรรทัดแรกของ element

#### EXAMPLE

<html> <head> <style type="text/css"> p:first-line {color:#0000ff}</style> </head>

<body> Heath<br>รับประทานอาหารที่มีประโยชน์ หมั่นออกกำลังกาย และพักผ่อนให้เพียงพอ </body> </html>

#### Ουτρυτ

Health รับประทานอาหารที่มีประโยชน์ หมั่นออกกำลังกาย และพักผ่อนให้เพียงพอ

### **Multiple Pseudo-elements**

เราสามารถนำทั้ง 2 แบบมาเขียนผสมกันได้

#### EXAMPLE

```
<html>
<head>
<style type="text/css">
p:first-letter {color:#ff0000;font-size:xx-large}
p:first-line {color:#0000ff}</style>
</head>
```

<body>Heath<br>รับประทานอาหารที่มีประโยชน์ หมั่นออกกำลังกาย และพักผ่อนให้เพียงพอ</body></html>

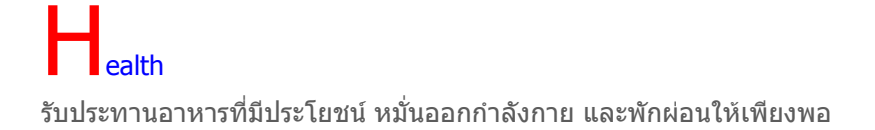

### CSS2 - The :before Pseudo-element

สามารถกำหนดเพิ่ม content บางอย่าง ก่อนแสดง content ของ element นั้นๆ \*ใช้ไม่ได้กับ web browser IE

#### EXAMPLE

```
<html>
<head>
<style type="text/css">
h1:before
{
content: url(../images/star_icons.gif)
}
</style>
</head>
<body>
<h1>This is a header</h1>
</body>
</html>
```

```
Ουτρυτ
```

# **Generic Service** This is a header

### **CSS2** - The :after Pseudo-element

สามารถกำหนดเพิ่ม content บางอย่าง หลังจากแสดง content ของ element นั้นๆ \*ใช้ไม่ได้กับ web browser IE

### EXAMPLE

```
<html>
<head>
<style type="text/css">
h1:after
{
content: url(../images/star_icons.gif)
}
</style>
</head>
<body>
<h1>This is a header</h1>
</body>
</html>
```

This is a header